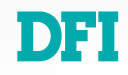

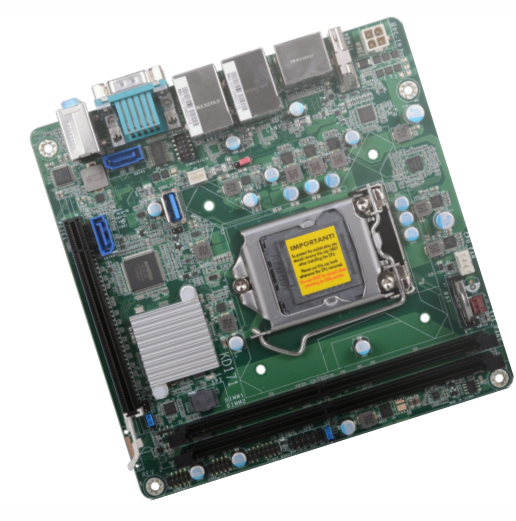

# **KD171**

# Mini-ITX Industrial Motherboard User's Manual

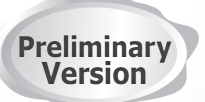

A51200945

# Copyright

This publication contains information that is protected by copyright. No part of it may be reproduced in any form or by any means or used to make any transformation/adaptation without the prior written permission from the copyright holders.

This publication is provided for informational purposes only. The manufacturer makes no representations or warranties with respect to the contents or use of this manual and specifically disclaims any express or implied warranties of merchantability or fitness for any particular purpose. The user will assume the entire risk of the use or the results of the use of this document. Further, the manufacturer reserves the right to revise this publication and make changes to its contents at any time, without obligation to notify any person or entity of such revisions or changes.

Changes after the publication's first release will be based on the product's revision. The website will always provide the most updated information.

© 2019. All Rights Reserved.

# **Trademarks**

Product names or trademarks appearing in this manual are for identification purpose only and are the properties of the respective owners.

# FCC and DOC Statement on Class B

This equipment has been tested and found to comply with the limits for a Class B digital device, pursuant to Part 15 of the FCC rules. These limits are designed to provide reasonable protection against harmful interference when the equipment is operated in a residential installation. This equipment generates, uses and can radiate radio frequency energy and, if not installed and used in accordance with the instruction manual, may cause harmful interference to radio communications. However, there is no guarantee that interference will not occur in a particular installation. If this equipment does cause harmful interference to radio or television reception, which can be determined by turning the equipment off and on, the user is encouraged to try to correct the interference by one or more of the following measures:

- Reorient or relocate the receiving antenna.
- Increase the separation between the equipment and the receiver.
- Connect the equipment into an outlet on a circuit different from that to which the receiver is connected.
- Consult the dealer or an experienced radio TV technician for help.

# **Notice:**

- 1. The changes or modifications not expressly approved by the party responsible for compliance could void the user's authority to operate the equipment.
- 2. Shielded interface cables must be used in order to comply with the emission limits.

# **Table of Contents**

| Copyright                                              | 2            |
|--------------------------------------------------------|--------------|
| Trademarks                                             | 2            |
| FCC and DOC Statement on Class B                       | 2            |
| Notice:                                                | 2            |
| About this Manual                                      | 4            |
| Warranty                                               | 4            |
| Static Electricity Precautions                         | 4            |
| Safety Measures                                        | 4            |
| About the Package                                      | 5            |
| Optional Items                                         | 5            |
| Before Using the System Board                          | 5            |
| Chapter 1 - Introduction                               | 6            |
| Specifications                                         | 6            |
|                                                        | /            |
| Chapter 2 - Hardware Installation                      | 8<br>פ       |
| Standby Power LED                                      | 8            |
| System Memory                                          | 9            |
| Removing the DIMM Module                               | . 10         |
| CPU                                                    | . 11         |
| Installing the CPU<br>Installing the Fan and Heat Sink | . 11<br>. 13 |
| Jumper Settings                                        | . 14         |
| Clear CMOS                                             | . 14         |
| ME DISable                                             | . 14         |
| Rear I/O Ports                                         | . 15         |
| 12V DC In<br>Granhics Display                          | . 15         |
| RJ45 LAN Ports                                         | . 16         |
| USB Ports<br>COM (Serial) Ports                        | . 17<br>. 17 |
| Audio                                                  | . 18         |
| Internal I/O Connectors                                | . 19         |
| Front Panel                                            | . 19         |
| Power<br>SATA (Serial ATA) Connectors                  | . 20         |
| Cooling Fan Connectors                                 | . 21         |
| LPC<br>Expansion Slots                                 | . 21<br>. 22 |
| Battery                                                | . 22         |
| Chapter 3 - BIOS Setup                                 | . 23         |

| Overview                                                                                                    | . 23 |
|----------------------------------------------------------------------------------------------------|------|
| Main                                                                                                    | 24   |
| Advanced                                                                                                    | . 24 |
| ACPI Configuration                                                                                                    | 25   |
| CPII Configuration                                                                                                    | 2    |
| Video Configuration                                                                                                    | 20   |
| Audio Configuration                                                                                                    | 2    |
| SATA Configuration                                                                                                    | 27   |
| USB Configuration                                                                                                    | 28   |
| PCI Express Configuration                                                                                                    | 28   |
| ME Configuration                                                                                                    | . 29 |
| Debug Configuration                                                                                                    | . 29 |
| UEFI Device Manager                                                                                                    | . 30 |
| SIO NUVOTON6116D                                                                                                    | . 30 |
| Console Redirection                                                                                                    | . 32 |
| Security                                                                                                    | 33   |
| Social Social Soci<br>Biologia Social Social Social Social Social Social Social Social Social Social Social Social Social Social Social Social Social Social Social Social Social Social Social Social Social Social Social Social Social Social Social Social So | 3    |
|                                                                                                    |      |
| Chapter 4 - Supported Software                                                                                                    | . 35 |
| Auto-run Menu                                                                                                    | . 35 |
| Intel Chipset Software Installation Utility                                                                                                    | . 35 |
| Intel HD Graphics Drivers                                                                                                    | . 36 |
| Realtek Audio Drivers                                                                                                    | . 37 |
| Realtek LAN Driver                                                                                                    | . 38 |
| Intel ME Drivers                                                                                                    | . 39 |
| Intel Serial IO Drivers                                                                                                    | . 40 |
| Adobe Acrobat Reader 9.3                                                                                                    | . 4: |
| Intel Rapid Storage Technology                                                                                                    | . 42 |
| Chapter E DAID                                                                                                    | 1    |
|                                                                                                    | . 44 |
| RAID Levels                                                                                                    | . 44 |
| Setup Proceaure                                                                                                    | . 44 |

# **About this Manual**

This manual can be downloaded from the website, or acquired as an electronic file included in the optional CD/DVD. The manual is subject to change and update without notice, and may be based on editions that do not resemble your actual products. Please visit our website or contact our sales representatives for the latest editions.

# Warranty

- 1. Warranty does not cover damages or failures that arised from misuse of the product, inability to use the product, unauthorized replacement or alteration of components and product specifications.
- 2. The warranty is void if the product has been subjected to physical abuse, improper installation, modification, accidents or unauthorized repair of the product.
- 3. Unless otherwise instructed in this user's manual, the user may not, under any circumstances, attempt to perform service, adjustments or repairs on the product, whether in or out of warranty. It must be returned to the purchase point, factory or authorized service agency for all such work.
- 4. We will not be liable for any indirect, special, incidental or consequencial damages to the product that has been modified or altered.

# **Static Electricity Precautions**

It is quite easy to inadvertently damage your PC, system board, components or devices even before installing them in your system unit. Static electrical discharge can damage computer components without causing any signs of physical damage. You must take extra care in handling them to ensure against electrostatic build-up.

- 1. To prevent electrostatic build-up, leave the system board in its anti-static bag until you are ready to install it.
- 2. Wear an antistatic wrist strap.
- 3. Do all preparation work on a static-free surface.
- 4. Hold the device only by its edges. Be careful not to touch any of the components, contacts or connections.
- 5. Avoid touching the pins or contacts on all modules and connectors. Hold modules or connectors by their ends.

#### Important:

Electrostatic discharge (ESD) can damage your processor, disk drive and other components. Perform the upgrade instruction procedures described at an ESD workstation only. If such a station is not available, you can provide some ESD protection by wearing an antistatic wrist strap and attaching it to a metal part of the system chassis. If a wrist strap is unavailable, establish and maintain contact with the system chassis throughout any procedures requiring ESD protection.

# **Safety Measures**

- To avoid damage to the system, use the correct AC input voltage range.
- To reduce the risk of electric shock, unplug the power cord before removing the system chassis cover for installation or servicing. After installation or servicing, cover the system chassis before plugging the power cord.

# **About the Package**

The package contains the following items. If any of these items are missing or damaged, please contact your dealer or sales representative for assistance.

- One KD171 board
- One Serial ATA cable (500mm)
- One Serial ATA power cable (260mm)
- One COM port cable (300mm)
- One battery addendum

# **Optional Items**

- USB 2.0 cable
- COM cable
- SATA cable
- I/O shield
- Thermal Solution

The board and accessories in the package may not come similar to the information listed above. This may differ in accordance with the sales region or models in which it was sold. For more information about the standard package in your region, please contact your dealer or sales representative.

# **Before Using the System Board**

Before using the system board, prepare basic system components. If you are installing the system board in a new system, you will need at least the following internal components.

- CPU
- Memory module
- Storage device such as hard disk drive, CD-ROM, etc.

You will also need external system peripherals you intend to use which will normally include at least a keyboard, a mouse and a video display monitor.

# **Chapter 1 - Introduction**

# ► Specifications

| SYSTEM    | Processor          | <ul> <li>6th/7th Generation Intel® Core<sup>™</sup> Processors, LGA 1151 Socket</li> <li>Core<sup>™</sup> i7-7700T Processor, Quad Core, 8M Cache, 2.9GHz (3.8GHz), 35W</li> <li>Core<sup>™</sup> i7-7700 Processor, Quad Core, 8M Cache, 3.6GHz (4.2GHz), 65W</li> <li>Core<sup>™</sup> i5-7500T Processor, Quad Core, 6M Cache, 2.7GHz (3.3GHz), 35W</li> <li>Core<sup>™</sup> i5-7500 Processor, Quad Core, 6M Cache, 3.4GHz (3.8GHz), 65W</li> <li>Core<sup>™</sup> i3-7101E Processor, Dual Core, 3M Cache, 3.9GHz , 54W</li> <li>Core<sup>™</sup> i3-7101E Processor, Dual Core, 3M Cache, 3.9GHz , 54W</li> <li>Core<sup>™</sup> i3-7101E Processor, Dual Core, 3M Cache, 3.4GHz , 35W</li> <li>Celeron® G3930, Dual Core, 3M Cache, 2.9GHz, 51W</li> <li>Celeron® G3930E, Dual Core, 3M Cache, 2.9GHz, 54W</li> <li>Core<sup>™</sup> i7-6700TE, Quad Core, 2.4GHz (3.4GHz), 35W</li> <li>Core<sup>™</sup> i5-6500TE, Quad Core, 8M Cache, 3.4GHz (4.0GHz), 65W</li> <li>Core<sup>™</sup> i5-6500, Quad Core, 6M Cache, 3.2GHz (3.6GHz), 65W</li> <li>Core<sup>™</sup> i3-6100TE, Dual Core, 2.7GHz, 35W</li> <li>Core<sup>™</sup> i3-6100TE, Dual Core, 2.7GHz, 35W</li> <li>Pentium® G4400, Dual Core, 2.4GHz, 51W</li> <li>Pentium® G4400TE, Dual Core, 2.4GHz, 35W</li> <li>Celeron® G3900, Dual Core, 2.8GHz, 51W</li> <li>Celeron® G3900, Dual Core, 2.3GHz, 35W</li> </ul> |
|-----------|--------------------|----------------------------------------------------------------------------------------------------|
|           | Chipset            | Intel® Q170/H110                                                                                                    |
|           | Memory             | Two 288-pin UDIMM, up to 32GB, Dual Channel DDR4 2133/2400MHz                                                                                                    |
|           | BIOS               | Insyde SPI                                                                                                    |
| GRAPHICS  | Controller         | Intel® HD Gen 9 Graphics                                                                                                    |
|           | Display            | 1 x HDMI 1.4, resolution support up to 4K @ 24Hz<br>2 x DP++, resolution up to 4096x2304 @ 60Hz                                                                                                    |
|           | Feature            | OpenGL 5.0, DirectX 12, OpenCL 2.1<br>HW Decode: AVC/H.264, MPEG2, VC1/WMV9, JPEG/MJPEG, HEVC/H265, VP8,<br>VP9<br>HW Encode: MPEG2, AVC/H264, JPEG, HEVC/H265, VP8, VP9                                                                                                    |
|           | Triple<br>Displays | HDMI, DP++, and DP++                                                                                                    |
| EXPANSION | Interface          | 1 x PCIe x16 (Gen 3)                                                                                                    |
| ETHERNET  | Controller         | 2 x GbE (10/100/1000Mbps)<br>2 x Realtek® 8111HN or 8119 (opt.)                                                                                                    |
| REAR I/O  | Ethernet           | 2 x GbE (RJ-45)                                                                                                    |
|           | Serial             | 2 x RS232 (DB9)                                                                                                    |
|           | USB                | 2 x USB 3.0 Type A<br>2 x USB 2.0 Type A                                                                                                    |
|           | Display            | 2 x Full Size DP++, 1 x HDMI 1.4 (opt.)                                                                                                    |

| INTERNAL I/O      | Serial               | 4 x RS-232 (TX/RX only)                                                                                                    |    |
|-------------------|----------------------|----------------------------------------------------------------------------------------------------|----|
|                   | USB                  | 1 x Vertical USB 3.0<br>4 x USB 2.0                                                                                                    |    |
|                   | SATA                 | 2 x SATA 3.0 (up to 6Gb/s)                                                                                                    |    |
| WATCHDOG<br>TIMER | Output &<br>Interval | System Reset, Programmable via Software from 1 to 255 Seconds                                                                                                    |    |
| SECURITY          | TPM                  | Infineon TPM2.0                                                                                                    |    |
| Power             | ATX                  | 12VDC, 2x2 pin vertical connector or coaxial connector                                                                                                    |    |
| OS SUPPORT        | Microsoft            | Windows 10 LTSB (64 bits)<br>Window 7 (32/64bit) for 6th Generation Processors                                                                                        |    |
|                   | Linux                |                                                                                                    |    |
| ENVIRONMENT       | Temperature          | Operating: 0 to 60°C<br>Storage: -40 to 85°C                                                                                                    |    |
|                   | Humidity             | Operating: 5 to 90% RH                                                                                                    |    |
|                   | MTBF                 | KD171-Q170: 1,454,376 hrs @ 25°C; 737,553 hrs @ 45°C ; 447,012 h<br>@ 60°C                                                                                            | rs |
|                   |                      | KD171-H110: 1,454,376 hrs @ 25°C; 737,553 hrs @ 45°C ; 447,012 h<br>@ 60°C<br>Calculation model: Telcordia Issue 4<br>Environment: GB, GC – Ground Benign, Controlled | ſS |
| MECHANICAL        | Dimensions           | Mini-ITX Form Factor: 170mm (6.7") x 170mm (6.7")<br>PCB: 1.6mm                                                                                                    |    |

#### ► Features

#### Watchdog Timer

The Watchdog Timer function allows your application to regularly "clear" the system at the set time interval. If the system hangs or fails to function, it will reset at the set time interval so that your system will continue to operate.

#### DDR4

DDR4 delivers increased system bandwidth and improves performance. The advantages of DDR4 provide an extended battery life and improve the performance at a lower power than DDR3/DDR2.

#### Graphics

The integrated Intel<sup>®</sup> HD graphics engine delivers an excellent blend of graphics performance and features to meet business needs. It provides excellent video and 3D graphics with outstanding graphics responsiveness. These enhancements deliver the performance and compatibility needed for today's and tomorrow's business applications. Supports DP++, HDMI, and VGA interfaces for diaplay outputs.

#### **Serial ATA**

Serial ATA is a storage interface that is compliant with SATA 1.0a specification. With speed of up to 6Gb/s (SATA 3.0), it improves hard drive performance faster than the standard parallel ATA whose data transfer rate is 100MB/s.

#### **Gigabit LAN**

Two Realtek<sup>®</sup> 8111HN PCI Express Gigabit Ethernet controllers for two individual LAN ports are equpped to support data transmission at 1Gbps (10/100/1000Mbps).

#### Wake-On-LAN

This feature allows the network to remotely wake up a Soft Power Down (Soft-Off) PC. It is supported via the onboard LAN port or via a PCI LAN card that uses the PCI PME (Power Management Event) signal. However, if your system is in the Suspend mode, you can power-on the system only through an IRQ or DMA interrupt.

#### USB

The system board supports the new USB 3.0. It is capable of running at a maximum transmission speed of up to 5 Gbit/s (625 MB/s) and is faster than USB 2.0 (480 Mbit/s, or 60 MB/s) and USB 1.1 (12Mb/s). USB 3.0 reduces the time required for data transmission, reduces power consumption, and is backward compatible with USB 2.0. It is a marked improvement in device transfer speeds between your computer and a wide range of simultaneously accessibl external Plug and Play peripherals.

#### Wake-On-USB

This function allows you to use a USB keyboard or USB mouse to wake up a system from the S3 (STR - Suspend To RAM) state.

#### **RTC Timer**

The RTC installed on the system board allows your system to automatically power-on on the set date and time.

#### ACPI STR

The system board is designed to meet the ACPI (Advanced Configuration and Power Interface) specification. ACPI has energy saving features that enables PCs to implement Power Management and Plug-and-Play with operating systems that support OS Direct Power Management. ACPI when enabled in the Power Management Setup will allow you to use the Suspend to RAM function.

With the Suspend to RAM function enabled, you can power-off the system at once by pressing the power button or selecting "Standby" when you shut down Windows<sup>®</sup> without having to go through the sometimes tiresome process of closing files, applications and operating system. This is because the system is capable of storing all programs and data files during the entire operating session into RAM (Random Access Memory) when it powers-off. The operating session will resume exactly where you left off the next time you power-on the system.

#### **Power Failure Recovery**

When power returns after an AC power failure, you may choose to either power-on the system manually or let the system power-on automatically.

# **Chapter 2 - Hardware Installation**

#### Board Layout

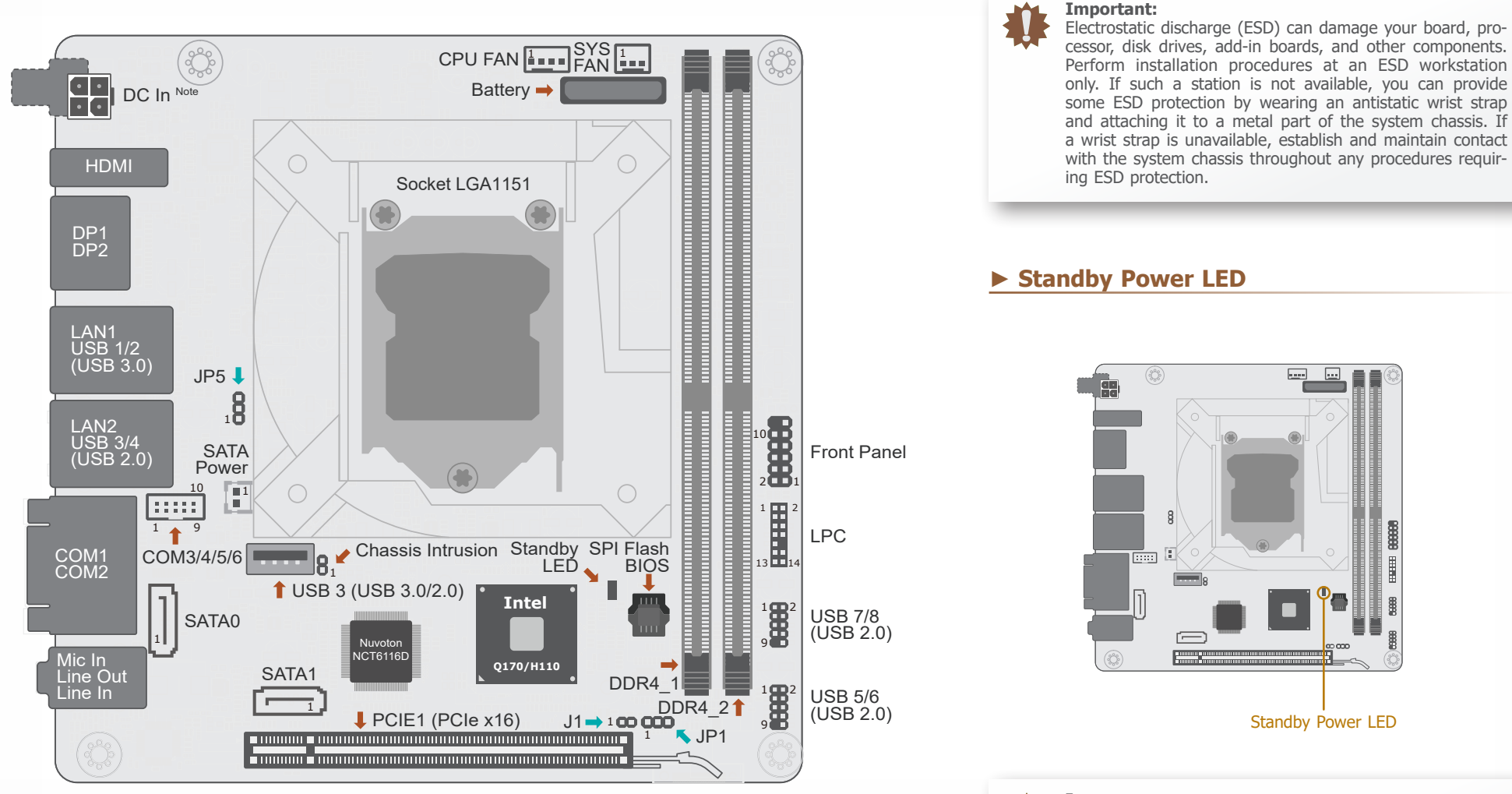

#### Important:

When the Standby Power LED lit red, it indicates that there is power on the system board. Power-off the PC then unplug the power cord prior to installing any devices. Failure to do so will cause severe damage to the motherboard and components.

#### System Memory

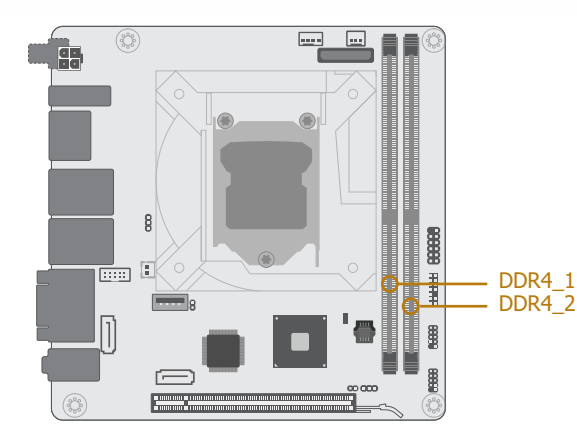

#### System Memory

#### Installing the DIMM Module

Before installing the memory module, please make sure that the following safety cautions are well-attended.

- 1. Make sure the PC and all other peripheral devices connected to it has been powered down.
- 2. Disconnect all power cords and cables.
- 3. Locate the DIMM socket on the system board
- 4. Make sure the notch on memory card is aligned to the key on the socket.

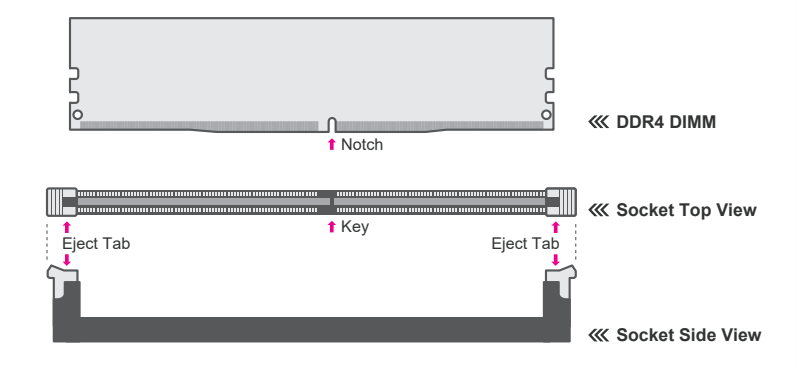

The system board supports the following memory interface.

#### Single Channel (SC)

Data will be accessed in chunks of 64 bits from the memory channels.

#### Dual Channel (DC)

Data will be accessed in chunks of 128 bits from the memory channels. Dual channel provides better system performance because it doubles the data transfer rate.

| Single Channel | DIMMs are on the same channel. DIMMs in a channel can be identical or completely different. However, we highly recommend using identical DIMMs. Not all slots need to be populated. |
|----------------|----------------------------------------------------------------------------------------------------|
| Dual Channel   | DIMMs of the same memory configuration are on different channels.                                                                                                    |

#### Features

- Two 288-pin DDR4 UDIMM vertical sockets
- Supports 2133/2440 MHz DDR4 SDRAM
- Dual channel memory interface
- Supports maximum of 32GB system memory

#### **System Memory Installing the DIMM Module**

Please follow the steps below to install the memory card into the socket.

Step 1: Press the eject tabs at both ends of the socket outward and downward to release them from the locked position.

Step 2: Insert the memory card into the slot while making sure the notch and the key are aligned. Press the card down firmly with fingers while applying and maintaining even pressure on both ends.

#### Step 3:

The tabs snap automatically to the edges of the card and lock the card in place.

#### System Memory

#### **Removing the DIMM Module**

Please follow the steps below to remove the memory card from the socket.

Step 1: Press the eject tabs at both ends of the socket outward and downward to release them from the locked position.

Step 2: The memory card ejects from the slot automatically.

#### Step 3:

Hold the card by its edges and remove it from the slot.

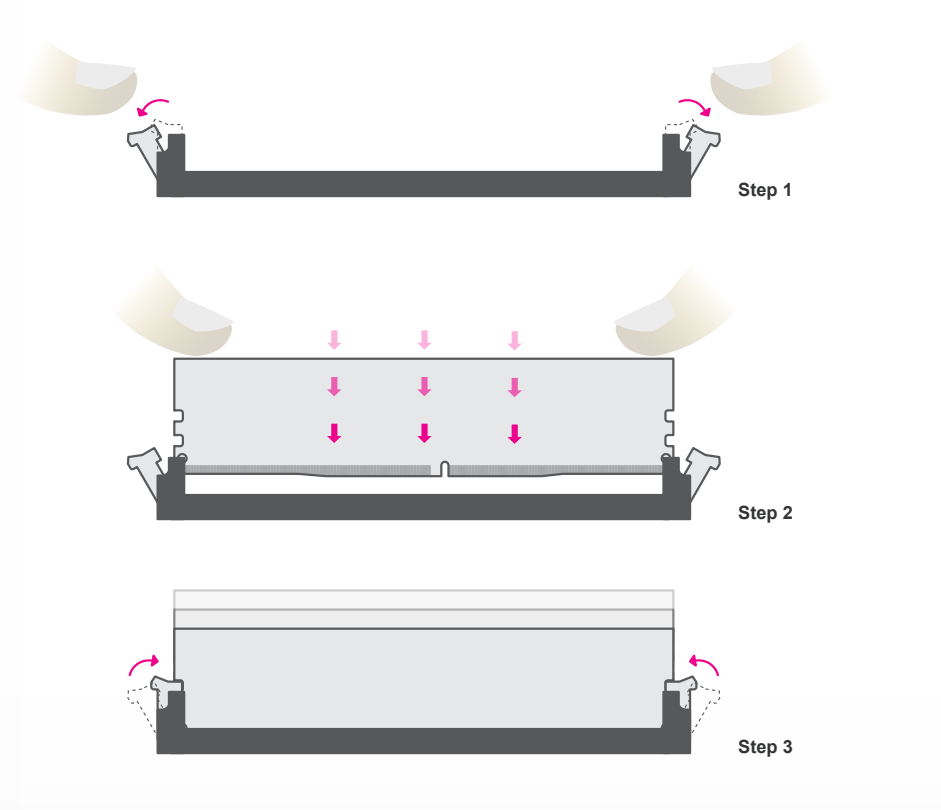

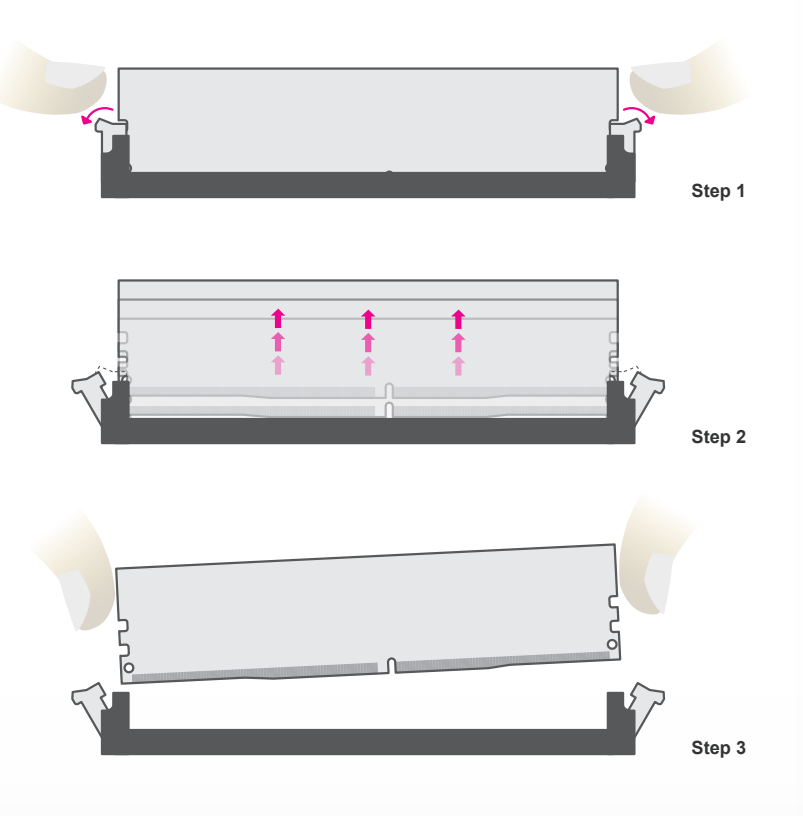

#### ► CPU

The system board is equipped with a surface mount LGA 1151 socket. This socket is exclusively designed for installing a LGA 1151 packaged Intel CPU.

#### Important:

1. Before you proceed, make sure (1) the LGA 1151 socket comes with a protective cap, (2) the cap is not damaged and (3) the socket's contact pins are not bent. If the cap is missing or the cap and/or contact pins are damaged, contact your dealer immediately.

2. Make sure to keep the protective cap. RMA requests will be accepted and processed only if the LGA 1151 socket comes with the protective cap.

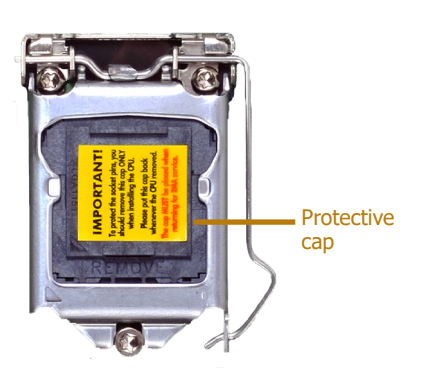

#### Note: The sy

The system board used in the following illustrations may not resemble the actual board. These illustrations and photos are for reference only.

#### **Installing the CPU**

- 1. Make sure the PC and all other peripheral devices connected to it have been powered down.
- 2. Disconnect all power cords and cables.

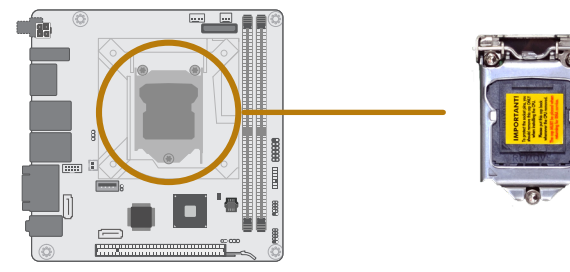

3. Locate the LGA 1151 CPU socket on the system board.

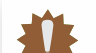

#### Important:

The CPU socket must not come in contact with anything other than the CPU. Avoid unnecessary exposure. Remove the protective cap only when you are about to install the CPU.

4. Unlock the socket by pressing the load lever down, moving it sideways until to escape the retention tab. Lift the load lever up when it's released.

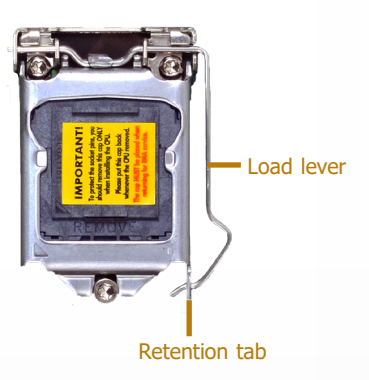

#### ► CPU ► Installing the CPU

5. Lift the load lever and the load plate all the way up as shown in the photo.

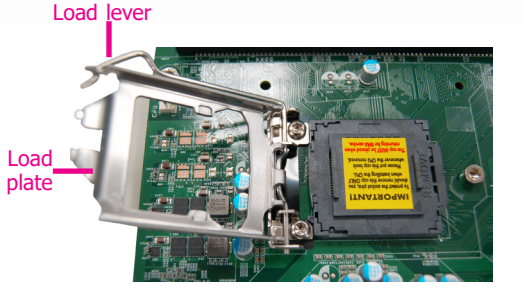

6. Remove the protective cap from the CPU socket. The cap is used to protect the CPU socket against dust and harmful particles. Remove the protective cap only when you are about to install the CPU.

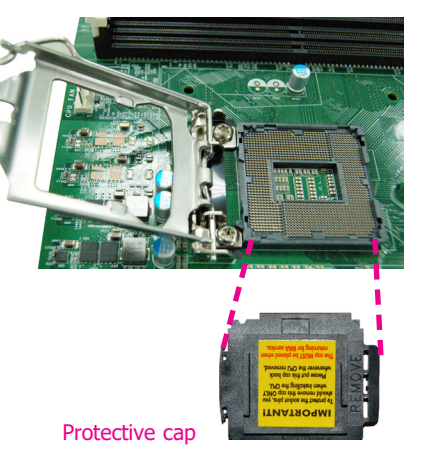

7-1.Insert the CPU into the socket. The gold triangular mark on the CPU must align with the chamfer corner of the CPU socket shown in the photo.

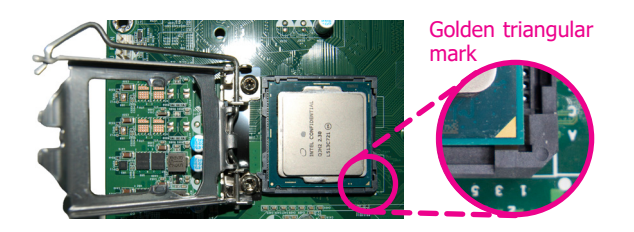

The CPU wil

The CPU will fit in only one orientation and can easily be seated without exerting any force.

- ► CPU ► Installing the CPU
  - 7-2.Two keys on the socket and notches on the CPU also facilitate alignment.

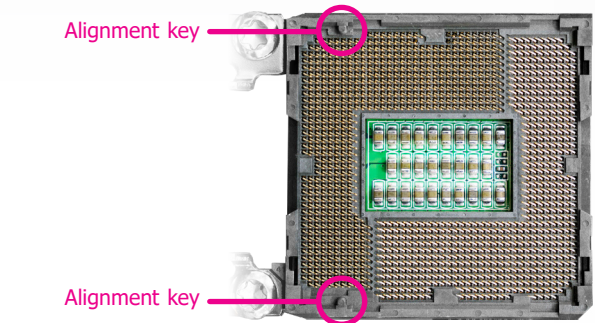

7-3.The CPU's notch will fit into the socket's alignment key when it's seated in the correct orientation.

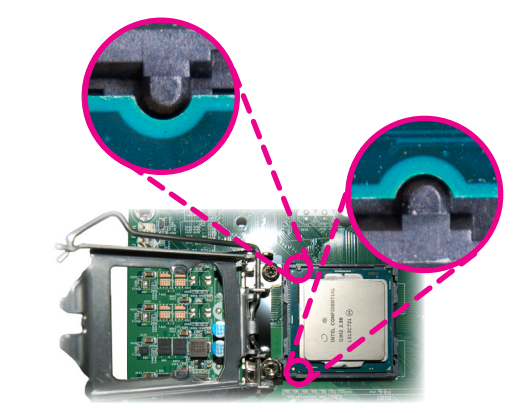

- 8. Close the load plate then push the load lever down.
  - While closing the load plate, make sure the front edge of the load plate slides under the retention knob.
- 9. Press down the load lever and hook it under the retention tab.

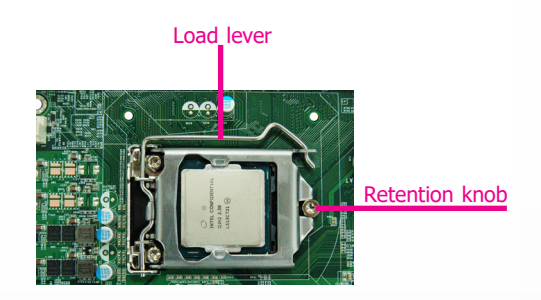

#### ► CPU

#### **Installing the Fan and Heat Sink**

The CPU must be kept cool by using a CPU fan with heat sink. Without sufficient air circulation across the CPU and heat sink, the CPU will overheat damaging both the CPU and system board.

**Note:** A boxed Intel<sup>®</sup> processor already includes the CPU fan and heat sink assembly. If your CPU was purchased separately, make sure to only use Intel<sup>®</sup>-certified fan and heat sink.

1. Before you install the fan / heat sink, you must apply a thermal paste onto the top of the CPU. The thermal paste is usually supplied when you purchase the fan / heat sink assembly. Do not spread the paste all over the surface. When you later place the heat sink on top of the CPU, the compound will disperse evenly.

Some heat sinks come with a patch of pre-applied thermal paste. Do not apply thermal paste if the fan / heat sink already has a patch of thermal paste on its underside. Peel the strip that covers the paste before you place the fan / heat sink on top of the CPU.

2. Place the heat sink on top of the CPU. The 4 spring screws around the heat sink, which are used to secure the heat sink onto the system board, must match the 4 mounting holes around the socket.

4. Screw tight two of the spring screws at opposite corners into the mounting holes. And then proceed with the other two spring screws.

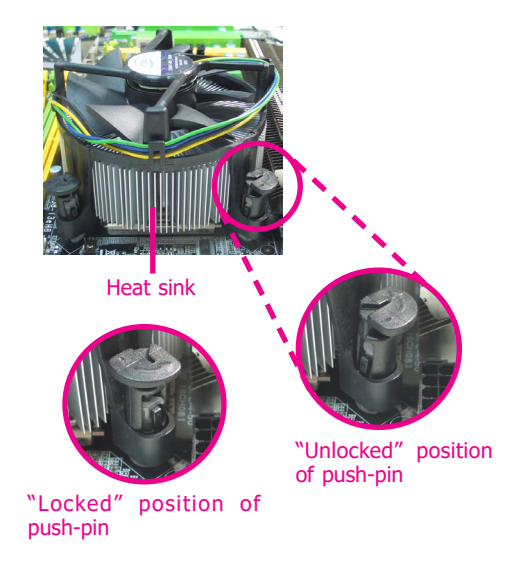

5. Connect the CPU fan's cable to the CPU fan connector on the system board.

3. Orient the heat sink so that the CPU fan's cable is nearest the CPU fan connector.

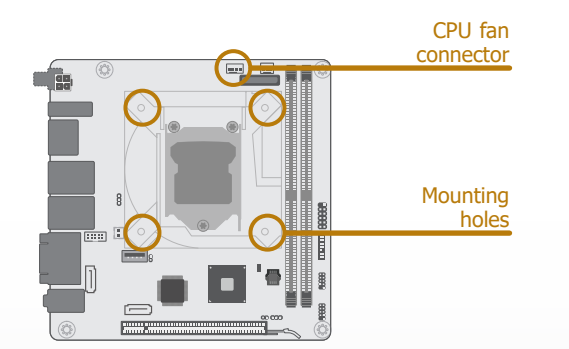

#### ► Jumper Settings

#### **Clear CMOS**

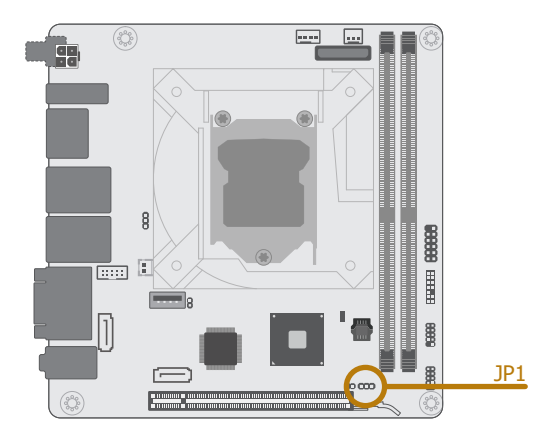

#### **ME Disable**

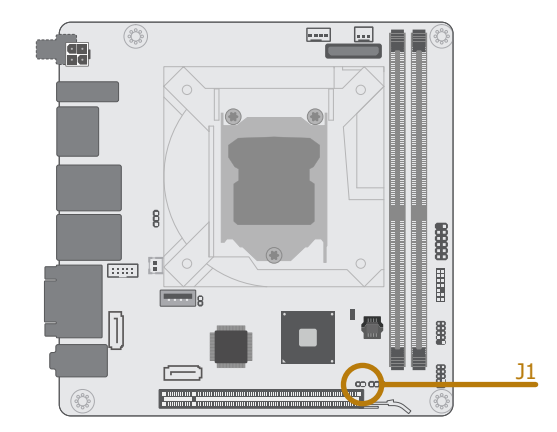

If any anomaly of the followings is encountered -

- a) CMOS data is corrupted;
- b) you forgot the supervisor or user password;
- c) failure to start the system due to BIOS mis-configuration

- it is suggested that the system be reconfigured with default values stored in the ROM BIOS. To load the default values stored in the ROM BIOS, please follow the steps below.

- 1. Power-off the system and unplug the power cord.
- 2. Put a jumper cap on JP9's pin 2 and pin 3. Wait for a few seconds and set JP9 back to its default setting, i.e. jumper cap on pin 1 and pin 2.
- 3. Plug the power cord and power-on the system.

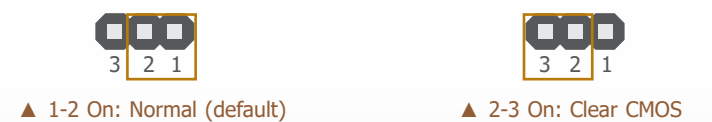

The 2-pin jack J1 is used to enable or disable Management Engine (ME). Put on a jumper cap to disable ME (default), or remove the jumper to enable ME.

#### **SATA1 Power Select**

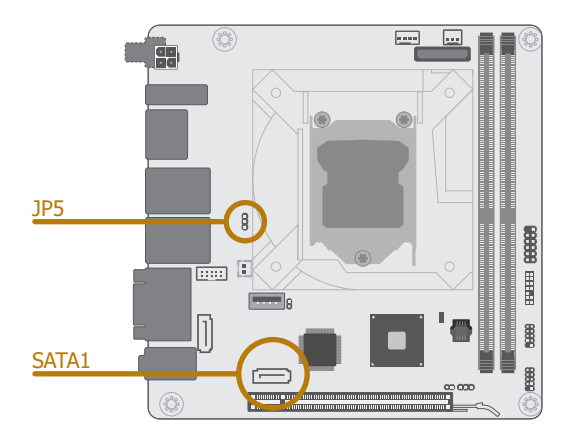

SATA1 supports power supply via power cable or Disk on Module (DOM) to which power is supplied via Pin 7. To switch between the power supply mode, please configure the jumper settings as illustrated below.

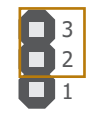

▲ 1-2 On: Normal SATA (default)

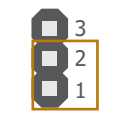

▲ 2-3 On: SATA DOM

► Rear I/O Ports

12V DC In

# HDMI LAN 1 LAN 2 COM 1 Image: Comparison of the comparison of the com

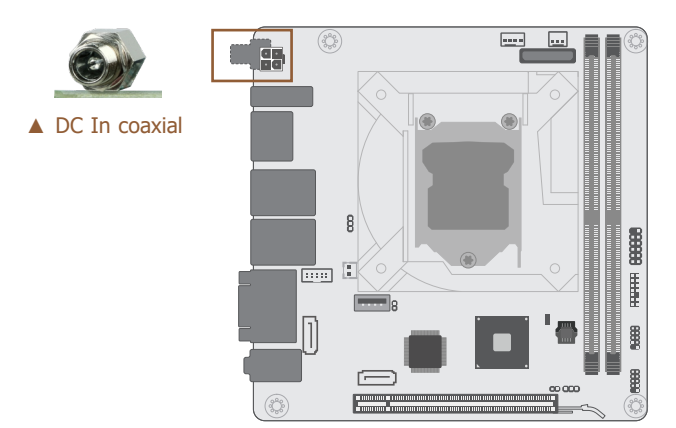

Connect a coaxial DC power cord to the rear coaxial connector for DC supply. Using a voltage higher than the recommended range may result in failure in starting and booting the system

or causing irreversible damage to the system board. A power adaptor/converter is necessary when the power source on site does not comply with the power specifications of the board.

The rear panel I/O ports consist of the following:

- DC In (optional)
- 1 x HDMI 1.4
- 2 x DP++
- 2 x USB 3.0
- 2 x USB 2.0
- 2 x GbE (RJ-45)
- 2 x RS-232 (DB-9)
- Mic In, Audio Line In, and Audio Line Out

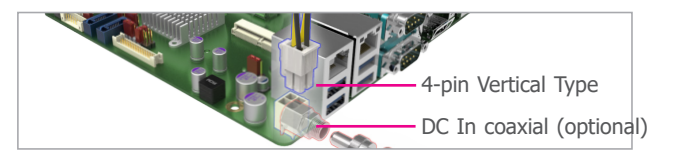

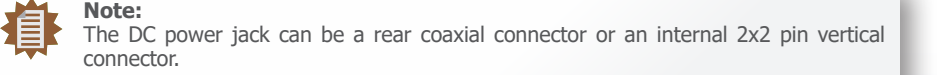

15

# Rear I/O Ports Graphics Display

# Rear I/O Ports RJ45 LAN Ports

# HDMI A DP++

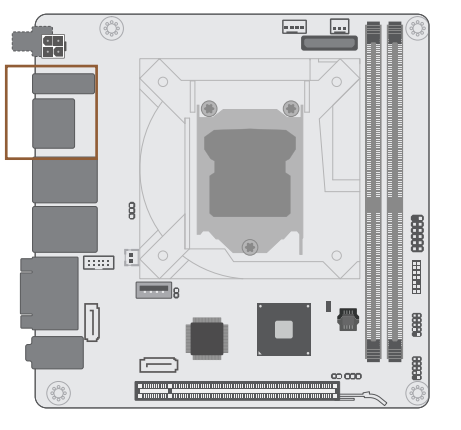

► LAN 1 ▼ LAN 2

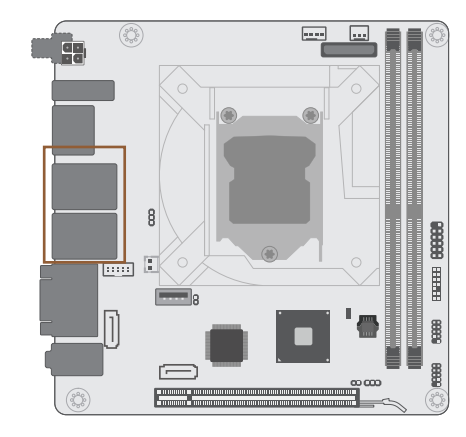

#### DP++

The DisplayPort is a digital display interface used to connect a display device such as a computer monitor. It is used to transmit audio and video simultaneously. The interface, which is developed by VESA, delivers higher performance features than any other digital interface.

#### HDMI 1.4

The HDMI port which carries both digital audio and video signals is used to connect a LCD monitor or digital TV that has the HDMI port.

#### **BIOS Setting**

Configure VGA in the Advanced menu ("Video Configuration" submenu) of the BIOS. Refer to Chapter 3 for more information.

#### Driver Installation

Install the graphics driver. Refer to Chapter 4 for more information.

The LAN ports allow the system board to connect to a local area network by means of a network hub.

#### **BIOS Setting**

Configure the onboard LAN in the Advanced menu ("PCI Express Configuration" submenu) of the BIOS. Refer to chapter 3 for more information.

#### Driver Installation

Install the LAN drivers. Refer to chapter 4 for more information.

#### Features

• LAN 1/2: Realtek<sup>®</sup> 8111HN (81119 by request) PCIe GbE Controller

# Rear I/O Ports USB Ports

#### Rear I/O Ports

**COM (Serial) Ports** 

▼ COM 1/2 Pin Assignment

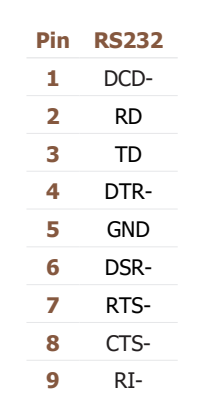

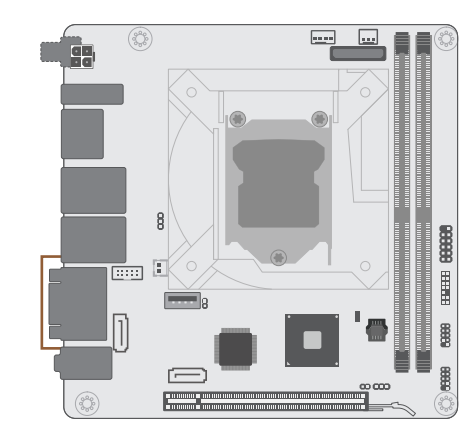

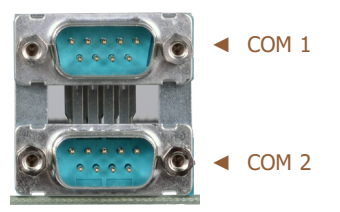

USB allows data exchange between your computer and a wide range of simultaneously accessible external Plug and Play peripherals. The system board is equipped with two onboard USB 3.0 ports (USB 1&2) at the rear side. For the internal USB 3.0 and 2.0 ports, please refer to the next section.

#### **BIOS Setting**

Configure the onboard USB in the Advanced menu ("USB Configuration" submenu) of the BIOS. Refer to chapter 3 for more information.

#### Wake-On-USB Keyboard/Mouse

The Wake-On-USB Keyboard/Mouse function allows you to use a USB keyboard or USB mouse to wake up a system from the S3 (STR - Suspend To RAM) state.

The serial ports are asynchronous communication ports with 16C550A-compatible UARTs that can be used with modems, serial printers, remote display terminals, and other serial devices.

COM 1 and COM 2 (Rear Ports) support only RS232. COM 3 - COM 6 (Internal Ports) support RS232 with only RX and TX signals as addressed later in this chapter.

#### BIOS Setting

Configure the onboard COM ports in the Advanced menu ("Console Redirection" submenu) of the BIOS. Refer to chapter 3 for more information.

### Rear I/O Ports

#### Audio

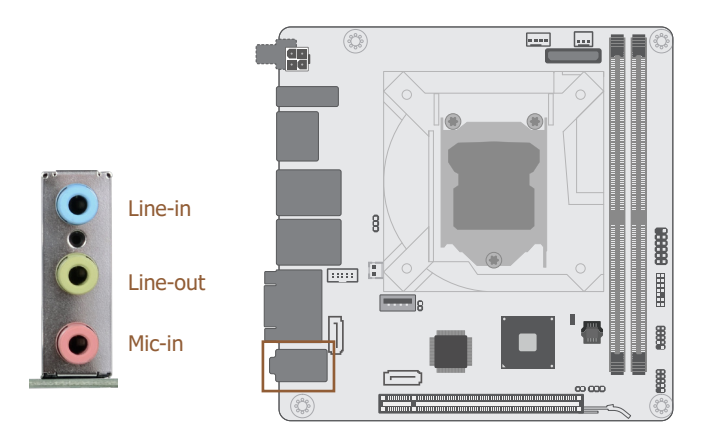

The system board is equipped a rear stacked audio jacks.

• Line-in Jack (Light Blue)

This jack is used to connect any audio devices such as Hi-fi set, CD player, tape player, AM/FM radio tuner, synthesizer, etc.

• Line-out Jack (Lime)

This jack is used to connect a headphone or external speakers.

• Mic-in Jack (Pink)

This jack is used to connect an external microphone.

#### Driver Installation

Install the audio driver. Refer to Chapter 4 for more information.

#### ► Internal I/O Connectors

#### **USB Ports**

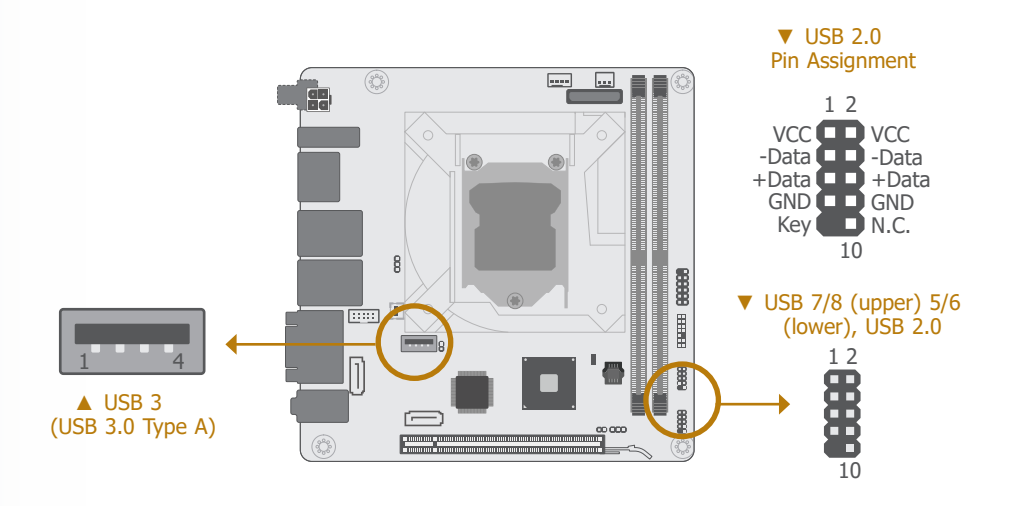

The USB device allows data exchange between your computer and a wide range of simultaneously accessible external Plug and Play peripherals.

In addition to the rear USB ports as introduced previously in this chapter, the system board is equipped with an internal USB 3.0 and USB 2.0 ports as illustrated above.

The internal USB pin headers may be connected to a card-edge bracket. Install the card-edge bracket to an available slot at the rear of the system chassis and then insert the USB port cables to a connector.

#### **BIOS Setting**

Configure the onboard USB in the Advanced menu ("USB Configuration" submenu) of the BIOS. Refer to chapter 3 for more information.

#### Wake-On-USB Keyboard/Mouse

The Wake-On-USB Keyboard/Mouse function allows you to use a USB keyboard or USB mouse to wake up a system from the S state(s).

#### Internal I/O Connectors

#### **Front Panel**

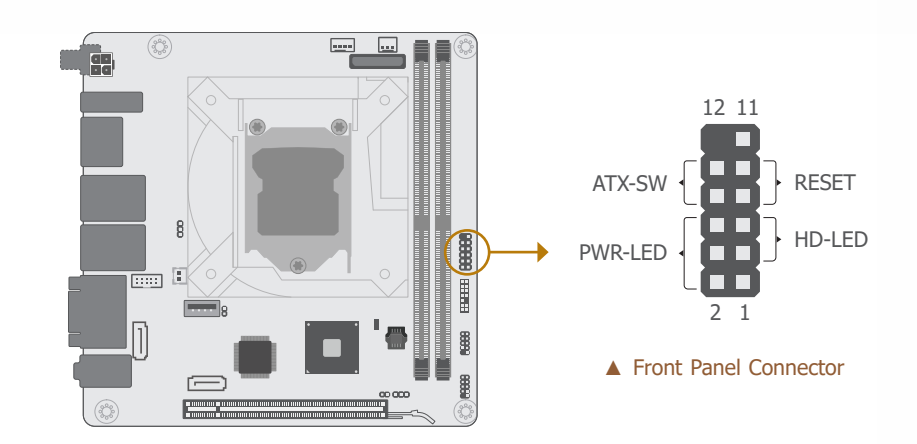

#### ▼ Front Panel Pin Assignment

|        | Pin | Assignment |         | Pin | Assignment |
|--------|-----|------------|---------|-----|------------|
|        | 1   | N.C.       |         | 2   | LED Power  |
|        | 3   | HDD Power  | PWR-LED | 4   | LED Power  |
| HD-LED | 5   | Signal     |         | 6   | Signal     |
| DECET  | 7   | Ground     |         | 8   | Ground     |
| RESET  | 9   | Signal     | ATX-SW  | 10  | Signal     |
|        | 11  | N.C.       |         | 12  |            |

#### HDD-LED - Hard Disk Drive LED

Lighting of the LED indicates that the hard drive is being accessed.

#### **RESET - Reset Switch**

This switch allows you to reboot without having to power off the system.

#### PWR-LED - Power/Standby LED

When the system's power is on, this LED will light up. When the system is in the S1 (POS - Power On Suspend) state, it will blink at 1-second intervals. When the system is in the S3 (STR - Suspend To RAM) state, it will blink at 4-second intervals.

#### ATX-SW - ATX Power Switch

This switch is used to power on or off the system.

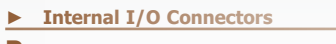

#### Power

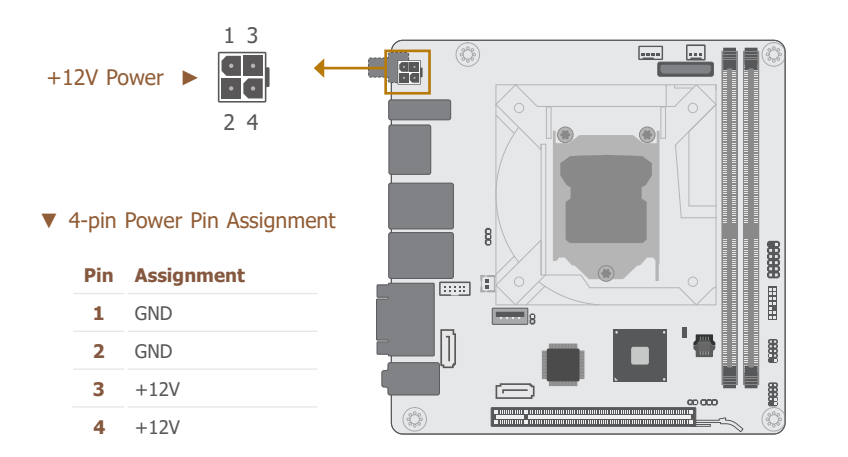

Use a power supply that complies with the ATX12V Power Supply Design Guide Version 1.1. The 4-pin  $\pm$ 12V power connector enables the delivery of more  $\pm$ 12VDC current to the procession

The power connector from the power supply unit are designed to fit the 4-pin connector in only one orientation. Make sure to find the proper orientation before plugging the connector.

#### Internal I/O Connectors

#### SATA (Serial ATA) Connectors

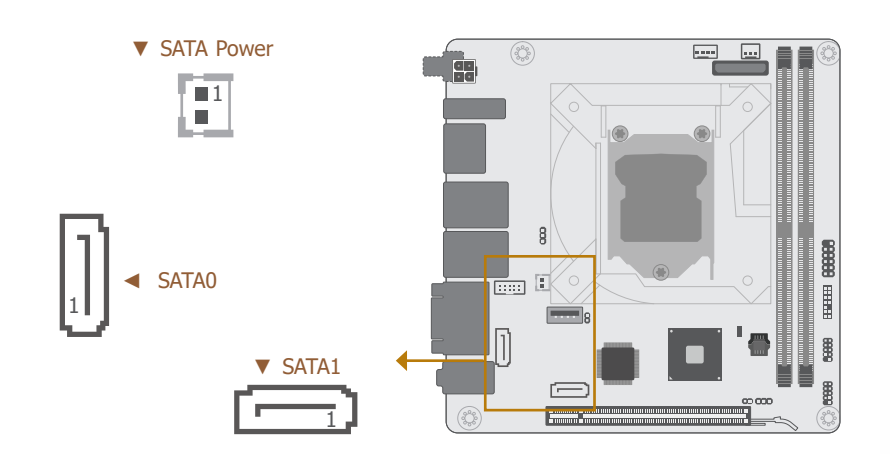

The Serial ATA (SATA) connectors are used to connect the Serial ATA device. SATA 3.0 is supported by the five SATA ports and provides data rate up to 6Gb/s. Connect one end of the Serial ATA cable to a SATA connector and the other end to your Serial ATA device. SATA1, in addition, support Disk on Module (DOM) to which power is supplied via Pin 7.

#### **BIOS Setting**

Configure the Serial ATA drives in the Advanced menu ("SATA Configuration" submenu) of the BIOS. Refer to chapter 3 for more information.

#### Jumper Setting

The power supply mode of SATA1 can be configured via JP5 as instructed previously in this chapter.

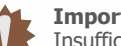

#### Important:

sor's Voltage Regulator Module (VRM).

Insufficient power supplied to the system may result in instability or malfunction of the add-in boards and peripherals. Calculating the system's approximate power usage is important to ensure that the power supply meets the system's consumption requirements.

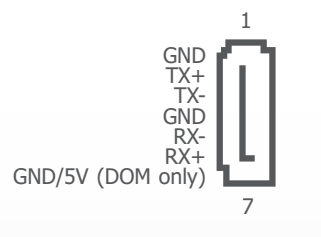

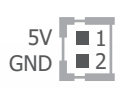

▲ SATA 3.0 Pin Assignment

▲ SATA Power Pin Assignment

#### Internal I/O Connectors

#### **Cooling Fan Connectors**

| CPU Fan | System Fan |
|---------|------------|
|         |            |

| ▼ | 3-pin | Fan Pin Assignment | ▼ 4 | -pin F | WM Fan Pin Assignment |
|---|-------|--------------------|-----|--------|-----------------------|
|   | Pin   | Assignment         |     | Pin    | Assignment            |
|   | 1     | Ground             |     | 1      | Ground                |
|   | 2     | Power              |     | 2      | Power                 |
|   | 3     | Sense              |     | 3      | Sense                 |
|   |       |                    |     | 4      | Speed Control         |

These fan connectors are used to connect cooling fans. The cooling fans will provide adequate airflow throughout the chassis to prevent overheating the CPU and system board components. The 4-pin fan provides PWM to modulate fan speed whereas the 3-pin fan does not.

#### **BIOS Setting**

Configure the Smart Fan function in the Advanced menu ("SIO NUVOTON6116D" submenu) of the BIOS. Refer to chapter 3 for more information.

#### Internal I/O Connectors

LPC

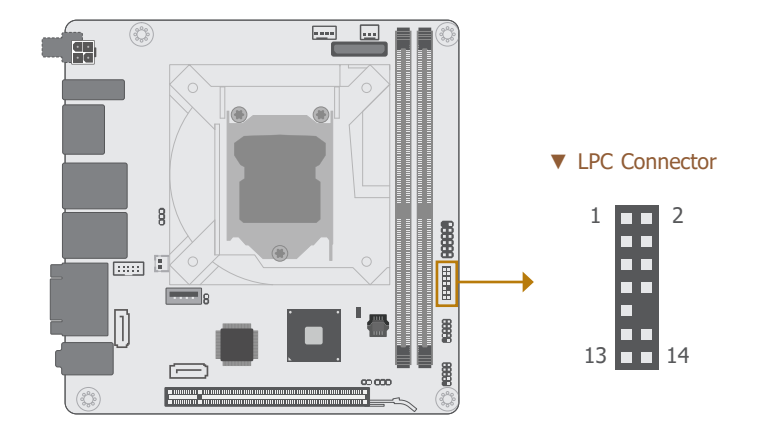

#### ▼ LPC Pin Assignment

| Pin | Assignment Pin |    | Assignment |
|-----|----------------|----|------------|
| 1   | L_CLK          | 2  | L_LAD1     |
| 3   | L_RST#         | 4  | L_LAD0     |
| 5   | L_FRAME#       | 6  | 3.3V       |
| 7   | L_LAD3         | 8  | GND        |
| 9   | L_LAD2         | 10 |            |
| 11  | SERIRQ         | 12 | GND        |
| 13  | 5VSB           | 14 | 5V         |

The LPC connector is used for debugging.

#### ► Internal I/O Connectors

#### **Expansion Slots**

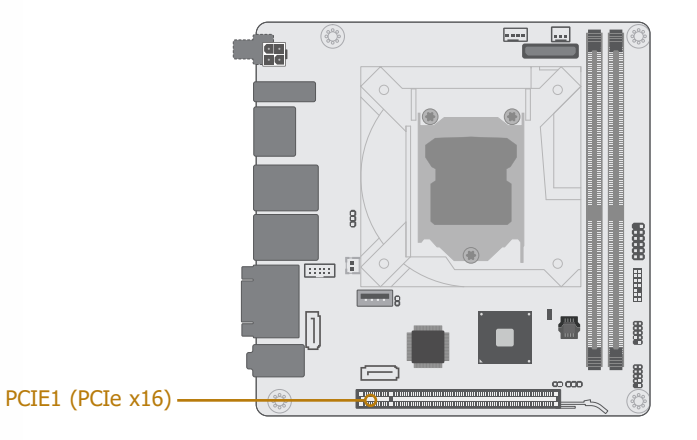

#### PCI Express x16 Slot

Install a PCI Express x16 graphics card that complies to the PCI Express specifications into the PCI Express x16 slot. To install a graphics card into the x16 slot, align the graphics card to the socket and perpendicularly to the board, be cautious in aligning the locations of notch and key, and then press the card down firmly until it is completely seated. The retaining clip of the slot will close up automatically to hold the graphics card in place.

#### **BIOS Setting**

Configure PCIe root ports in the Advanced menu ("PCI Express Configuration" submenu) of the BIOS. Refer to chapter 3 for more information.

#### Internal I/O Connectors

#### **Battery**

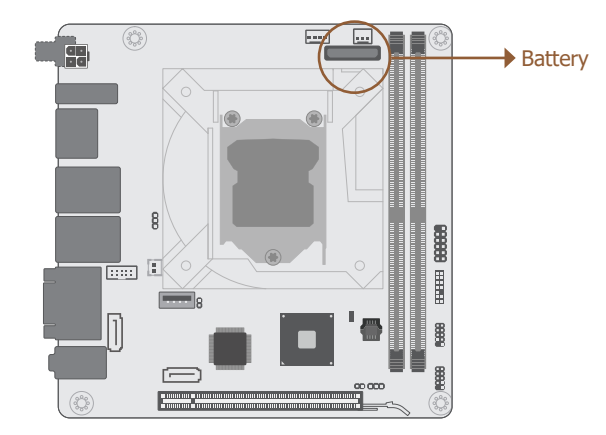

The lithium ion battery addendum supplies power to the real-time clock and CMOS memory as an auxiliary source of power when the main power is shut off.

To install or remove the battery into or from the vertical slot, please bend the protective cap away before inserting or removing the battery.

#### Safety Measures

- There exists explosion hazard if the battery is incorrectly installed.
- Replace only with the same or equivalent type recommended by the manufacturer.
- Dispose of used batteries according to local ordinances.

# **Chapter 3 - BIOS Setup**

#### ► Overview

The BIOS is a program that takes care of the basic level of communication between the CPU and peripherals. It contains codes for various advanced features found in this system board. The BIOS allows you to configure the system and save the configuration in a battery-backed CMOS so that the data retains even when the power is off. In general, the information stored in the CMOS RAM of the EEPROM will stay unchanged unless a configuration change has been made such as a hard drive replaced or a device added.

It is possible that the CMOS battery will fail causing CMOS data loss. If this happens, you need to install a new CMOS battery and reconfigure the BIOS settings.

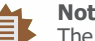

Note:

The BIOS is constantly updated to improve the performance of the system board; therefore the BIOS screens in this chapter may not appear the same as the actual one. These screens are for reference purpose only.

#### **Default Configuration**

Most of the configuration settings are either predefined according to the Load Optimal Defaults settings which are stored in the BIOS or are automatically detected and configured without requiring any actions. There are a few settings that you may need to change depending on your system configuration.

#### Entering the BIOS Setup Utility

The BIOS Setup Utility can only be operated from the keyboard and all commands are keyboard commands. The commands are available at the right side of each setup screen.

The BIOS Setup Utility does not require an operating system to run. After you power up the system, the BIOS message appears on the screen and the memory count begins. After the memory test, the message "Press DEL to run setup" will appear on the screen. If the message disappears before you respond, restart the system or press the "Reset" button. You may also restart the system by pressing the <Ctrl> <Alt> and <Del> keys simultaneously.

#### Legends

| Keys               | Function                                                               |
|--------------------|------------------------------------------------------------------------|
| Right / Left arrow | Move the highlight left or right to select a menu                      |
| Up / Down arrow    | Move the highlight up or down between submenus or fields               |
| <enter></enter>    | Enter the highlighted submenu                                          |
| + (plus key)/F6    | Scroll forward through the values or options of the highlighted field  |
| - (minus key)/F5   | Scroll backward through the values or options of the highlighted field |
| <f1></f1>          | Display general help                                                   |
| <f9></f9>          | Optimized defaults                                                     |
| <f10></f10>        | Save and Exit                                                          |
| <esc></esc>        | Return to previous menu                                                |

#### Scroll Bar

When a scroll bar appears to the right of the setup screen, it indicates that there are more available fields not shown on the screen. Use the up and down arrow keys to scroll through all the available fields.

#### Submenu

When " $\blacktriangleright$ " appears on the left of a particular field, it indicates that a submenu which contains additional options are available for that field. To display the submenu, move the highlight to that field and press <Enter>.

#### ► Main

The Main menu is the first screen that you will see when you enter the BIOS Setup Utility.

|                                                                                                    | Rev. 5.0                                                                                                    |                                                                                                    |
|----------------------------------------------------------------------------------------------------|----------------------------------------------------------------------------------------------------|----------------------------------------------------------------------------------------------------|
| Main Advanced Security                                                                                                    | Boot Exit                                                                                                    |                                                                                                    |
| Project Name<br>BIOS Version<br>Processor Type<br>CPUID<br>CPU Speed<br>CPU Stepping<br>L1 Data Cache<br>L1 Instruction Cache<br>L2 Cache<br>L3 Cache | KD171<br>B196.06A<br>Intel(R) Core(TM) i7-6700TE CPU G4400 @ 2.4 GHz<br>0x506E3 (SKYLAKE DT HALO)<br>2400 MHz<br>03 (R0/S0/N0 Stepping)<br>32 KB<br>32 KB<br>256 KB<br>8192 KB | This is the help for the<br>hour, minute, second field.<br>Valid range is from 0 to 23,<br>0 to 59, 0 to 59. INCREASE/<br>REDUCE: +/ |
| Number Of Processors<br>Microcode Rev<br>Total Memory<br>System Memory Speed<br>DIMM 0<br>DIMM 1                                                      | 4 Core(s) / 8 Thread(s)<br>000000CC<br>4096 MB<br>2133 MHz<br>[Not Installed]<br>4096 MB                                                                                       |                                                                                                    |
| PCH Rev / SKU<br>Intel ME Version / SKU                                                                                                    | 31 (D1 Stepping) / SKL PCH-H Q170<br>11.8.65.359 / CORPORATE                                                                                                    |                                                                                                    |
| System Time<br>System Date                                                                                                    | [15:35:35]<br>[11/11/2019]                                                                                                    |                                                                                                    |
| F1 Help<br>Esc Exit ↔                                                                                                    | I↓         Select Item         F5/F6 Change Values           -I→         Select Item         Enter Select ► SubMenu                                                            | F9 Setup Defaults<br>F10 Save and Exit                                                                                               |

#### System Time

The time format is <hour>, <minute>, <second>. The time is based on the 24-hour military-time clock. For example, 1 p.m. is 13:00:00. Hour displays hours from 00 to 23. Minute displays minutes from 00 to 59. Second displays seconds from 00 to 59.

#### System Date

The date format is <day>, <month>, <date>, <year>. Day displays a day, from Sunday to Saturday. Month displays the month, from 01 to 12. Date displays the date, from 01 to 31. Year displays the year, from 2005 to 2099.

#### ► Advanced

The Advanced menu allows you to configure your system for basic operation. Some entries are defaults required by the system board, while others, if enabled, will improve the performance of your system or let you set some features according to your preference.

#### Important:

Setting incorrect field values may cause the system to malfunction.

|                                                                                                    |                                                                                                    |                                           |                              | InsydeH2O Setup Utility                        |           | Rev. 5.0                               |
|----------------------------------------------------------------------------------------------------|----------------------------------------------------------------------------------------------------|-------------------------------------------|------------------------------|------------------------------------------------|-----------|----------------------------------------|
| Main                                                                                                    | Advanced                                                                                                    | Security                                  | Boot E                       | xit                                            |           |                                        |
| >ACPI 0<br>> CPU 0<br>> Video<br>> Audio<br>> SATA<br>> USB 0<br>> PCI E<br>> ME 0<br>> Debug<br>> UEFI 1<br>> SIO N<br>> Conso | Configuration<br>Configuration<br>Configuration<br>Configuration<br>Configuration<br>Configuration<br>Apress Config<br>Onfiguration<br>Device Manag<br>UVOTON6116<br>Del Redirectio | n<br>n<br>juration<br>on<br>ler<br>D<br>n |                              |                                                |           | ACPI Configuration Setting             |
| F1 Hel<br>Esc Exit                                                                                                    | p<br>t                                                                                                    | \\<br>+\→                                 | Select Iter<br>→ Select Iter | n F5/F6 Change Values<br>n Enter Select ► SubM | s<br>Ienu | F9 Setup Defaults<br>F10 Save and Exit |

#### **ACPI Configuration**

|                                                                              | Insyd                                                                                    | eH2O Setup Utility                            | Rev. 5.0                                                                                                    |
|------------------------------------------------------------------------------|------------------------------------------------------------------------------------------|-----------------------------------------------|----------------------------------------------------------------------------------------------------|
| Advanced                                                                     |                                                                                          |                                               |                                                                                                    |
| ACPI Configuration<br>Wake On LAN<br>After G3<br>Wake On RTC<br>Wake up time | <disabled><br/><always on=""><br/><enabled><br/>[00:00:00]</enabled></always></disabled> |                                               | Determines the action tak-<br>en when the system power<br>is off and a PCI Power<br>Management Enable wake<br>up event occurs. |
| F1 Help<br>Esc Exit                                                          | †/i Select item<br>⊷I→ Select item                                                       | F5/F6 Change Values<br>Enter Select ► SubMenu | F9 Setup Defaults<br>F10 Save and Exit                                                                                         |

|                                                                                           | Insyde                                                                                                    | eH2O Setup Utility                            | Rev. 5.0                                      |
|-------------------------------------------------------------------------------------------|----------------------------------------------------------------------------------------------------|-----------------------------------------------|-----------------------------------------------|
| Advanced                                                                                  |                                                                                                    |                                               |                                               |
| ACPI Configuration<br>Wake On LAN<br>After G3<br>BGRT Logo<br>Wake On RTC<br>Wake up time | <disabled><br/><always on=""><br/><enabled><br/><enabled><br/>[00:00:00]</enabled></enabled></always></disabled> |                                               | Support display logo with<br>ACPI BGRT table. |
| F1 Help<br>Esc Exit                                                                       | ↑/↓ Select Item<br>←/→ Select Item                                                                               | F5/F6 Change Values<br>Enter Select ► SubMenu | F9 Setup Defaults<br>F10 Save and Exit        |

#### Wake On LAN

Enable or Disable this field to allow LAN signal to power up the system.

#### After G3

This field is to specify what state the system should be in when power is re-applied after a power failure.

**Always On** The system automatically powers on after power failure.

**Always Off** The system remains power off after power failure. Power-on signal input is required to power up the system.

#### Wake On RTC

When Enabled, the system will automatically wake up from S4/S5 state at a designated time every day via the Real-time clock (RTC) battery.

#### [Wake up time]

Configure the time of day the system will wake on RTC — [HH:MM:SS]. This field will only appear when "Wake On RTC" is enabled.

#### **BGRT Logo**

This field is used to enable or disable to support display logo with ACPI BGRT table. This field is only available when Quiet Boot is enabled.

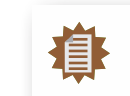

**Note:** To enable "Quiet Boot", please refer to the Boot menu section in this chapter for more information.

#### ► Advanced

#### **CPU Configuration**

Configure CPU processing related settings in this page.

|                                                                                        | Insyd                                                                                       | eH2O Setup Utility                            | Rev. 5.0                                                                                                    |
|----------------------------------------------------------------------------------------|---------------------------------------------------------------------------------------------|-----------------------------------------------|----------------------------------------------------------------------------------------------------|
| Advanced                                                                               |                                                                                             |                                               |                                                                                                    |
| CPU Configuration<br>Intel Speed Step<br>Turbo mode<br>CPU C States<br>Hyper-threading | <enabled><br/><enabled><br/><enabled><br/><enabled></enabled></enabled></enabled></enabled> |                                               | Determines the action tak-<br>en when the system power<br>is off and a PCI Power<br>Management Enable wake<br>up event occurs. |
| F1 Help<br>Esc Exit                                                                    | ↑/↓ Select Item<br>←/→ Select Item                                                          | F5/F6 Change Values<br>Enter Select ► SubMenu | F9 Setup Defaults<br>F10 Save and Exit                                                                                         |

#### **Intel Speed Step**

This field is used to enable or disable the Enhanced Intel SpeedStep<sup>®</sup> Technology (EIST), which helps optimize the balance between system's power consumption and performance. After it is enabled in the BIOS, EIST features can then be enabled via the operating system's power management.

#### **Turbo Mode**

Enable or disable turbo mode of the processor. This field will only be displayed when "Intel Speed Step" is enabled. This field is not available when the equipped CPU does not support Turbo Mode.

#### **CPU C States**

Enable or disable CPU Power Management. It allows CPU to go to C States when it's not 100% utilized.

#### **Hyper-threading**

Enable or disable Hyper-threading. When it is enabled, a physical core will perform as two logical processors, and the user may experience better computational efficiency of the system. Please make sure that the OS operating on your system is optimized for Hyper-Threading, e.g. Windows and Linux. This field is not available when the equipped CPU does not support Hyper-threading.

#### Advanced

#### Video Configuration

| Advanced                                                             |                                    | InsydeH2O Setup Utility                       | Rev. 5.0                                                                                                    |
|----------------------------------------------------------------------|------------------------------------|-----------------------------------------------|----------------------------------------------------------------------------------------------------|
| Video Configuration<br>Primary Display<br>Integrated Graphics Device | <auto><br/><auto></auto></auto>    |                                               | Initial priority :<br>AUTO: PEG -> PCIe -> PCI -> IGFX<br>IGFX: IGFX -> PEG -> PCIe -> PCI<br>PEG: PEG -> PCIe -> PCI -> IGFX<br>PCI: PCI -> PCIe -> PEG -> IGFX |
|                                                                      |                                    | Primary Display<br>Auto<br>IGFX<br>PEG<br>PCI |                                                                                                    |
| F1 Help<br>Esc Exit                                                  | †/↓ Select Item<br>←/→ Select Item | F5/F6 Change Va<br>Enter Select ≻ Sı          | lues F9 Setup Defaults<br>ubMenu F10 Save and Exit                                                                                                    |

#### **Primary Display**

Select among Auto, IGFX, PEG, and PCI Graphics devices to be the primary display.

#### **Integrated Graphics Device**

Keep IGFX enabled or disabled based on the setup options.

#### **Audio Configuration**

| Advanced Audio Configuration HD Audio <enabled> Control Detection of the Audio device. Disabled = HDA will be entionally disabled. Enabled = HDA will be entionally enabled. Auto = HDA will be entionally enabled. Auto = HDA will be entionally enabled.</enabled>                | 1101.0.0        |
|----------------------------------------------------------------------------------------------------|-----------------|
| Audio Configuration       Control Detection of the Audio device.         HD Audio <enabled>         Disabled = HDA will be the tionally disabled.       Enabled = HDA will be the tionally enabled.         Auto = HDA will be enabled.       Auto = HDA will be enabled.</enabled> |                 |
| HD Audio <enabled> Disabled = HDA will be a<br/>tionally disabled.<br/>Enabled = HDA will be a<br/>tionally enabled.<br/>Auto = HDA will be an</enabled>                                                                                                    | the HD-         |
| Enabled = HDA will be in<br>tionally enabled.<br>Auto = HDA will be en                                                                                                    | uncondi-        |
| Auto = HDA will be en                                                                                                    | uncondi-        |
| present, disabled otherwi                                                                                                    | abled if<br>se. |
|                                                                                                    |                 |
|                                                                                                    |                 |
|                                                                                                    |                 |
|                                                                                                    |                 |
| F1 Help ↑/↓ Select Item F5/F6 Change Values F9 Setup Defaults                                                                                                    |                 |

#### Azalia

Enable or disable Intel High Definition Audio (HDA), also known as Azalia.

#### Advanced

#### **SATA Configuration**

|                                                            | InsydeH2                                                                                                    | O Setup Utility     | Rev. 5.0                               |
|------------------------------------------------------------|----------------------------------------------------------------------------------------------------|---------------------|----------------------------------------|
| Advanced                                                   |                                                                                                    |                     |                                        |
| SATA Configuration                                         |                                                                                                    | E                   | nable or Disable SATA Device.          |
| SATA Controller(s)<br>SATA Speed<br>SATA Mode Selection    | <enabled><br/><auto><br/><ahci></ahci></auto></enabled>                                                                            |                     |                                        |
| SATA0<br>Port 0<br>Hot Plug<br>SATA1<br>Port 1<br>Hot Plug | [Not Installe<br><enabled><br/><disabled><br/>[Not Installe<br/><enabled><br/><disabled></disabled></enabled></disabled></enabled> | d]<br>d]            |                                        |
| norring                                                    |                                                                                                    |                     |                                        |
|                                                            |                                                                                                    |                     |                                        |
|                                                            |                                                                                                    |                     |                                        |
| 1 Help<br>sc. Exit                                         | ↑/↓ Select Item                                                                                                    | F5/F6 Change Values | F9 Setup Defaults<br>F10 Save and Exit |

#### **SATA Controller(s)**

Enable or disable the Serial ATA controller. This following fields will only be displayed when this field is enabled.

#### SATA Speed

Select Serial ATA controller(s) speed — Auto, Gen1 (1.5 Gbit/s), Gen2 (3 Gbit/s) or Gen 3 (6 Gbit/s).

#### **SATA Mode Selection**

The mode selection determines how the SATA controller(s) operates.

- **AHCI** This option allows the Serial ATA controller(s) to use AHCI (Advanced Host Controller Interface).
- Intel RST Premium This option allows the Serial ATA controller(s) to use UEFI, RAID, and Intel Rapid Storage Technology.

#### SATA Port 0, 1/Hot Plug

Enable or disable each Serial ATA port and its hot plug function.

#### **USB** Configuration

|                                                          | InsydeH2C                                     | ) Setup Utility                               | Rev. 5.0                                                          |
|----------------------------------------------------------|-----------------------------------------------|-----------------------------------------------|-------------------------------------------------------------------|
| Advanced                                                 |                                               |                                               |                                                                   |
| USB Configuration<br>Legacy USB Support<br>XHCI Hand-off | <enabled><br/><disabled></disabled></enabled> |                                               | USB keyboard/mouse/<br>storage support under UEFI<br>environment. |
| F1 Help<br>Esc Exit                                      | 1/i Select item<br>←/→ Select item            | F5/F6 Change Values<br>Enter Select ≻ SubMenu | F9 Setup Defaults<br>F10 Save and Exit                            |

#### Legacy USB Support

**Enabled** Enable Legacy USB support.

**Disabled** Keep USB devices available only for EFI applications.

#### **XHCI Hand-off**

Enable or disable XHCI Hand-off.

#### Advanced

#### **PCI Express Configuration**

|                                           | InsydeH2O Setup Utility                                 | Rev. 5.0                               |
|-------------------------------------------|---------------------------------------------------------|----------------------------------------|
| Advanced                                  |                                                         |                                        |
| PCI Express Configuration                 |                                                         | PEG PCI Express Port setting           |
| ▶ PCIE 1<br>▶ LAN1<br>▶ LAN2              |                                                         |                                        |
|                                           |                                                         |                                        |
| F1 Help ↑/↓ Select<br>Esc Exit ←/→ Select | Item F5/F6 Change Values<br>Item Enter Select ► SubMent | F9 Setup Defaults<br>F10 Save and Exit |

Select one of the PCI Express channels and press enter to configure the following settings.

#### **PCIE1/PCI Express Root Port**

Enable or disable the PCI Express Root Port.

#### **PCIe Speed**

Select PCIe Speed of the current port — AUTO, Gen1, Gen2, or Gen3. Gen 3 is only available for the PCIE1 port. This field may not appear when the speed of the port is not configurable.

#### Hot Plug

Enable or disable hot plug function of the port. This field may not appear when the port does not support hot plug.

#### **ME Configuration**

Configure Management Engine related settings in this page.

|                      | InsydeH                            | 2O Setup Utility                              | Rev. 5.0                               |
|----------------------|------------------------------------|-----------------------------------------------|----------------------------------------|
| Advanced             |                                    |                                               |                                        |
| ME Configuration     |                                    | Ei                                            | nable/disable to flash ME re-<br>on.   |
| Me Fw Image Re-Flash | <disabled></disabled>              | ľ                                             |                                        |
|                      |                                    |                                               |                                        |
|                      |                                    |                                               |                                        |
|                      |                                    |                                               |                                        |
|                      |                                    |                                               |                                        |
|                      |                                    |                                               |                                        |
|                      |                                    |                                               |                                        |
|                      |                                    |                                               |                                        |
|                      |                                    |                                               |                                        |
|                      |                                    |                                               |                                        |
|                      |                                    |                                               |                                        |
| F1 Help<br>Esc Exit  | ↑/↓ Select Item<br>←/→ Select Item | F5/F6 Change Values<br>Enter Select ► SubMenu | F9 Setup Defaults<br>F10 Save and Exit |

#### Me Fw Image Re-Flash

EnabledAllow the user to re-write the ME firmware.DisabledME firmware re-write is not allowed.

#### Advanced

#### **Debug Configuration**

This section configures Debug setting.

|                                                                                            | InsydeH2C                                           | ) Setup Utility                               |                                        | Rev. 5.0 |
|--------------------------------------------------------------------------------------------|-----------------------------------------------------|-----------------------------------------------|----------------------------------------|----------|
| Advanced                                                                                   |                                                     |                                               |                                        |          |
| Debug Configuration                                                                        |                                                     | E                                             | nable it to output                     | debug    |
| Dynamic EFI DEBUG<br>EFI debug print level<br>EFI debug serial port<br>EFI debug baud rate | <on><br/>[0x8000004F]<br/>[0x3F8]<br/>[115200]</on> |                                               | iosaage nom oom port.                  |          |
|                                                                                            |                                                     |                                               |                                        |          |
|                                                                                            |                                                     |                                               |                                        |          |
|                                                                                            |                                                     |                                               |                                        |          |
|                                                                                            |                                                     |                                               |                                        |          |
| F1 Help<br>Esc Exit                                                                        | ↑/↓ Select Item<br>←/→ Select Item                  | F5/F6 Change Values<br>Enter Select ► SubMenu | F9 Setup Defaults<br>F10 Save and Exit |          |

#### **Dynamic EFI DEBUG**

This field is used to turn on or off the function to output debug message from COM port. When this field is set to "On", the following EFI debug configurations will be displayed.

EFI debug print level

Default value is 0x8000004F.

EFI debug serial port

Default value is 0x3F8.

#### EFI debug baud rate

Default value is 115200.

#### **UEFI Device Manager**

Configure UEFI device with option ROM, such as LAN card, etc.

| Insyde                 | H2O Setup Utility          | Rev. 5.0                                                                                                    |
|------------------------|----------------------------|----------------------------------------------------------------------------------------------------|
|                        |                            |                                                                                                    |
|                        |                            | UEFI Device Manager Setting                                                                                                    |
|                        |                            |                                                                                                    |
|                        |                            |                                                                                                    |
|                        |                            |                                                                                                    |
|                        |                            |                                                                                                    |
| Exit BIOS Setup Utilit | v and launch Device Manage | ar II                                                                                                    |
|                        | [OK]                       |                                                                                                    |
|                        |                            |                                                                                                    |
|                        |                            |                                                                                                    |
|                        |                            |                                                                                                    |
|                        |                            |                                                                                                    |
|                        |                            |                                                                                                    |
|                        |                            |                                                                                                    |
| ↑/↓ Select Item        | F5/F6 Change Values        | F9 Setup Defaults<br>F10 Save and Exit                                                                                                    |
|                        | Exit BIOS Setup Utilit     | InsydeH2O Setup Utility<br>Exit BIOS Setup Utility and launch Device Manage<br>[OK]<br>1/1 Select Item E5/F6 Change Values<br>⊷/→ Select Item Enter Select ▸ SubMenu |

Press "Enter" and "OK" to enter UEFI Device Manager setup page. More device settings can be configured in the UEFI Device Manager, including LAN, Network Stacks, and etc.

Note: Networ

Network Device will not be configurable in Device Manager if "Network Stack" is disabled in the "Boot" menu.

#### Advanced

#### SIO NUVOTON6116D

Configure Super I/O settings in this submenu. Scroll by moving the cursor up or down to reveal more options.

|                       | InsydeH2O              | Setup Utility          | Rev. 5.                    |
|-----------------------|------------------------|------------------------|----------------------------|
| Advanced              |                        |                        |                            |
| SYS Smart Fan Control | <enable></enable>      | U                      | EFI Device Manager Setting |
| Boundary 1            | [30]                   |                        |                            |
| Boundary 2            | <b>[40]</b>            |                        |                            |
| Boundary 3            | <b>[50]</b>            |                        |                            |
| Boundary 4            | [00]                   |                        |                            |
| Fan Speed Count 1     | <b>[</b> 30]           |                        |                            |
| Fan Speed Count 2     | <b>[40]</b>            |                        |                            |
| Fan Speed Count 3     | <b>[50]</b>            |                        |                            |
| Fan Speed Count 4     | [75]                   |                        |                            |
| CPU Smart Fan Control | <enable></enable>      |                        |                            |
| Boundary 1            | [30]                   |                        |                            |
| Boundary 2            | [40]                   |                        |                            |
| Boundary 3            | [50]                   |                        |                            |
| Boundary 4            | [60]                   |                        |                            |
| Fan Speed Count 1     | <b>[</b> 30]           |                        |                            |
| Fan Speed Count 2     | [40]                   |                        |                            |
| Fan Speed Count 3     | [50]                   |                        |                            |
| Fan Speed Count 4     | [75]                   |                        |                            |
| COM Port 1            | <enable></enable>      |                        |                            |
| Base I/O Address      | <3F8>                  |                        |                            |
| Interrupt             | <irq4></irq4>          |                        |                            |
| Туре                  | <r\$232></r\$232>      |                        |                            |
| COM Port 2            | <enable></enable>      |                        |                            |
| Base I/O Address      | <2F8>                  |                        |                            |
| Interrupt             | <irq3></irq3>          |                        |                            |
| Help                  | ↑/↓ Select Item        | F5/F6 Change Values    | F9 Setup Defaults          |
| sc Exit               | <i>←l→</i> Select Item | Enter Select ► SubMenu | F10 Save and Exit          |

|                                                                                                    | InsydeH2C                                                                                                    | ) Setup Utility                              | Rev. 5.0                               |
|----------------------------------------------------------------------------------------------------|----------------------------------------------------------------------------------------------------|----------------------------------------------|----------------------------------------|
| Advanced                                                                                                    |                                                                                                    |                                              |                                        |
| Fan Speed Count 1<br>Fan Speed Count 2<br>Fan Speed Count 3<br>Fan Speed Count 4<br>COM Port 1<br>Base I/O Address<br>Interrupt<br>COM Port 2<br>Base I/O Address<br>Interrupt<br>COM Port 3<br>Base I/O Address<br>Interrupt<br>COM Port 4<br>Base I/O Address<br>Interrupt<br>COM Port 5<br>Base I/O Address<br>Interrupt<br>COM Port 6<br>Base I/O Address<br>Interrupt<br>COM Port 6<br>Base I/O Address<br>Interrupt<br>Com Port 6<br>Base I/O Address<br>Interrupt<br>Case Open<br>► PC Health Status | [30]<br>[40]<br>[50]<br>[75]<br><5rable><br><3F8><br><1RQ4><br><fnable><br/>&lt;2F8&gt;<br/>&lt;1RQ3&gt;<br/><fnable><br/>&lt;2F8&gt;<br/>&lt;1RQ5&gt;<br/><enable><br/>&lt;2E8&gt;<br/>&lt;1RQ5&gt;<br/><enable><br/>&lt;2E8&gt;<br/>&lt;1RQ7&gt;<br/><enable><br/>&lt;2E8&gt;<br/>&lt;1RQ7&gt;<br/><enable><br/>&lt;2E8&gt;<br/>&lt;1RQ5&gt;<br/><irq5><br/><enable><br/>&lt;2E8&gt;<br/>&lt;1RQ5&gt;<br/><enable><br/>&lt;2E8&gt;<br/>&lt;1RQ5&gt;<br/><enable><br/>&lt;2E8&gt;<br/>&lt;1RQ5&gt;<br/><enable><br/>&lt;2E8&gt;<br/>&lt;1RQ5&gt;<br/><enable><br/>&lt;2E8&gt;<br/>&lt;1RQ5&gt;<br/><enable><br/>&lt;2E8&gt;<br/>&lt;1RQ5&gt;<br/><enable><br/>&lt;2E8&gt;<br/>&lt;1RQ5&gt;<br/><enable><br/>&lt;2E8&gt;<br/>&lt;1RQ5&gt;<br/><enable><br/>&lt;2E8&gt;<br/>&lt;1RQ5&gt;<br/><enable><br/>&lt;2E8&gt;<br/>&lt;1RQ5&gt;<br/>&lt;2E8&gt;<br/>&lt;1RQ5&gt;<br/><enable><br/>&lt;2E8&gt;<br/>&lt;1RQ5&gt;<br/>&lt;2E8&gt;<br/>&lt;1RQ5&gt;<br/>&lt;2E8&gt;<br/>&lt;1RQ5&gt;<br/>&lt;2E8&gt;<br/>&lt;1RQ5&gt;<br/>&lt;2E8&gt;<br/>&lt;1RQ5&gt;<br/>&lt;2E8&gt;<br/>&lt;2E8&gt;<br/>&lt;2E8&gt;<br/>&lt;1RQ5&gt;<br/>&lt;2E8&gt;<br/>&lt;2E8&gt;<br/>&lt;2E</enable></enable></enable></enable></enable></enable></enable></enable></enable></enable></enable></irq5></enable></enable></enable></enable></fnable></fnable> |                                              |                                        |
| F1 Help<br>Esc Exit                                                                                                    | †/↓ Select Item<br>←/→ Select Item                                                                                                    | F5/F6 Change Values<br>Enter Select ► SubMen | F9 Setup Defaults<br>F10 Save and Exit |

#### ► Advanced ► SIO NUVOTON6116D

#### Smart Fan

Smart Fan is a fan speed moderation strategy that depends on the current system temperature. When the system temperature goes higher than the Boundary setting, the fan speed will be turned up to the setting of the Fan Speed Count that bears the same index as the Boundary field.

#### SYS Smart Fan/CPU Smart Fan Control

Enable or disable the system smart fan. When disabled, fan speed will not be controllable according to different system temperatures. Instead, a Fix Fan Speed Count field will be displayed to configure at which speed the fan will always be fixed regardless of system temperature.

#### ▼ SYS Smart Fan/CPU Smart Fan Control = [Enabled]

#### **Boundary 1 to Boundary 4**

Set the boundary temperatures that determine the fan speeds accordingly, the value ranging from 0-127°C. For example, when the system temperature reaches Boundary 1 setting, the fan speed will be turned up to the designated speed of the Fan Speed Count 1 field.

#### Fan Speed Count 1 to Fan Speed Count 4

Set the fan speed, the value ranging from 1-100%, 100% being full speed. The fans will operate according to the specified boundary temperatures above-mentioned.

#### ▼ SYS Smart Fan/CPU Smart Fan Control = [Disabled]

#### **Fix Fan Speed Count**

Set the fan speed, the value ranging from 1-100%, 100% being full speed. The fans will always operate at the specified speed regardless of gauged temperatures.

#### COM Port 1 to COM Port 6

Enables or disables the serial ports (COM). The following bracketed fields will only appear when the port is enabled.

#### WDT

Enable or disable the Watchdog Timer (WDT) function. A counter will appear if you select to enable WDT. Input any value between 1 to 255 seconds.

#### ▼ WDT = [Enable]

#### COUNTER

Set the timeout value of the WDT - 1-255 seconds.

#### ► Advanced ► SIO NUVOTON6116D

#### **PC Health Status**

This section displays the PC health status.

|                                                | InsydeH2O                                            | Setup Utility                                 | Rev. 5.0                               |
|------------------------------------------------|------------------------------------------------------|-----------------------------------------------|----------------------------------------|
| Advanced                                       |                                                      |                                               |                                        |
| PC Health Status                               |                                                      |                                               |                                        |
| Voltage<br>VBAT<br>VCORE<br>VDDQ<br>5V<br>+12V | 3.072 V<br>0.784 V<br>1.184 V<br>4.939 V<br>11.616 V |                                               |                                        |
| Temperature<br>System (°C/°F)<br>CPU (°C/°F)   | 35.0 C/ 95.0  <br>42.0 C/ 107.6 F                    | -                                             |                                        |
| Fan Speed<br>SYS FAN<br>CPU FAN                | 0 RPM<br>2561 RPM                                    |                                               |                                        |
|                                                |                                                      |                                               |                                        |
|                                                |                                                      |                                               |                                        |
| F1 Help<br>Esc Exit                            | ↑/↓ Select Item<br>←/→ Select Item                   | F5/F6 Change Values<br>Enter Select ► SubMenu | F9 Setup Defaults<br>F10 Save and Exit |

#### ► Advanced

#### **Console Redirection**

Configure COM port serial settings in the submenu.

|                            |            | Insydel             | I2O Setup Utility     | Rev. 5.0                   |
|----------------------------|------------|---------------------|-----------------------|----------------------------|
| Advanced                   |            |                     |                       |                            |
| Console Redirection Setup  |            |                     |                       | Enable Console Redirection |
| Console Serial Redirect    |            | <enabled></enabled> |                       |                            |
| Terminal Type              |            | <vt 100=""></vt>    |                       |                            |
| Baud Rate                  |            | <115200>            |                       |                            |
| Data Bits                  |            | <8 Bits>            |                       |                            |
| Parity                     |            | <none></none>       |                       |                            |
| Stop Bits                  |            | <1 Bit>             |                       |                            |
| Flow Control<br>►COM1      |            | <none></none>       |                       |                            |
| Enable VT-100, 115200, N81 |            |                     |                       |                            |
| Enchic VT 100 115200 N81   |            |                     |                       |                            |
| ► COM3                     |            |                     |                       |                            |
| Enable VT-100, 115200, N81 |            |                     |                       |                            |
| Enable VT-100, 115200, N81 |            |                     |                       |                            |
| ►COM5                      |            |                     |                       |                            |
| Enable VT-100, 115200, N81 |            |                     |                       |                            |
| Enable VT-100, 115200, N81 |            |                     |                       |                            |
|                            |            |                     |                       |                            |
|                            |            |                     |                       |                            |
|                            |            |                     |                       |                            |
| F1 Help                    | <u>↑/↓</u> | Select Item         | F5/F6 Change Values   | F9 Setup Defaults          |
| Esc Exit                   |            | Select Item         | Enter Select ► SubMen | J F10 Save and Exit        |

#### **Terminal Type**

Select terminal type — VT\_100, VT\_100+, VT\_UTF8 or PC\_ANSI.

#### **Baud Rate**

Select baud rate — 115200, 57600, 38400, 19200, 9600, 4800, 2400 or 1200.

#### **Data Bits**

Select data bits — 7 bits or 8 bits.

#### Parity

Select parity bits - none, even or odd.

#### **Stop Bits**

Select stop bits -1 bit or 2 bits.

#### **Flow Control**

Select flow control type - none, RTS/CTS or XON/XOFF.

#### COM1/COM2/COM3/COM4/COM5/COM6

Configure individual COM port serial settings in the submenu.

|                                                                                                    | InsydeH20                                                                                                    | O Setup Utility     | Rev. 5.0          |
|----------------------------------------------------------------------------------------------------|----------------------------------------------------------------------------------------------------|---------------------|-------------------|
| Advanced                                                                                                    |                                                                                                    |                     |                   |
| Port Enable<br>Use Global Satting<br>Terminal Type<br>Baud Rate<br>Data Bits<br>Parity<br>Stop Bits<br>Flow Control | <enabled><br/><disabled><br/><br/>&lt;115200&gt;<br/>&lt;8 Bits&gt;<br/><none><br/>&lt;1 Bits<br/><none></none></none></disabled></enabled> |                     |                   |
| F1 Help<br>Fsc Exit                                                                                                 | ↑/↓ Select Item                                                                                                    | F5/F6 Change Values | F9 Setup Defaults |

#### Port Enable

This field is used to enable or disable the COM port to redirect the console.

#### **Use Global Setting**

This field is to enable or disable using the global setting. When "Use Global Setting" is enabled, settings of the current port will dependent on Console Redirection settings. When "Use Global Setting" is disabled, settings of the current port can be configured independently in this section.

#### ► Security

|                                                                                   |                                                                                                    | InsydeH2O Setup Utility                       | Rev. 5.0                                 |
|-----------------------------------------------------------------------------------|----------------------------------------------------------------------------------------------------|-----------------------------------------------|------------------------------------------|
| Main Advanced Se                                                                  | curity Boot                                                                                         | Exit                                          |                                          |
| Current TPM Device<br>TPM State<br>TPM Availability<br>TPM Operation<br>Clear TPM | <tpm (f<br="" 2.0="">All Hierarchi<br/><available><br/><no operatio<br="">[]</no></available></tpm> | TPM)><br>es Enabled, UnOwned<br>on>           | When Hidden, don't ex-<br>poses TPM to 0 |
| Supervisor Password                                                               | Not installed                                                                                       | l .                                           |                                          |
| Set Supervisor Password                                                           |                                                                                                    |                                               |                                          |
|                                                                                   |                                                                                                    | TPM Availability<br>Available<br>Hidden       |                                          |
| F1 Help<br>Esc Exit                                                               | ↑/↓ Select Item<br>←/→ Select Item                                                                  | F5/F6 Change Values<br>Enter Select ► SubMenu | F9 Setup Defaults<br>F10 Save and Exit   |

#### **TPM Availability**

Set the TPM availability — Available, or Hidden.

#### **TPM Operation**

Select one of the supported operation to change TPM state.

#### **Clear TPM**

Remove all TPM context associated with a specific owner.

#### Set Supervisor Password

Set the supervisor's password and the length of the password must be longer than one character.

#### ► Boot

|                                                                                                    |               | InsydeH2O Setup Utility                                                                                                    |       | Rev. 5.0                             |
|----------------------------------------------------------------------------------------------------|---------------|----------------------------------------------------------------------------------------------------|-------|--------------------------------------|
| Main Advanced                                                                                               | Security Boot | Exit                                                                                                    |       |                                      |
| Numiock<br>Boot Type<br>Network Stack<br>PXE Boot capability<br>USB Boot<br>Quiet Boot<br>► EFI<br>► Legacy |               | <on><br/><dual boot="" type=""><br/><disabled><br/><disabled><br/><enabled><br/><disabled></disabled></enabled></disabled></disabled></dual></on> |       | Select Power-on state for<br>Numlock |
| E1 Help                                                                                                    | ↑/↓ Select    | t Item F5/F6 Change V                                                                                                    | alues | F9 Setup Defaults                    |

#### Numlock

Select the power-on state for numlock.

#### **Boot Type**

Select the boot type — UEFI Boot Type, Legacy Boot Type or Dual Boot Type. If you select "UEFI Boot Type" or "Dual Boot Type", the "Network Stack", "PXE Boot capability", "USB Boot" and "Quiet Boot" will show up. If you select "Legacy Boot Type", "PXE Boot to LAN", "USB Boot" and "Quiet Boot" will show up.

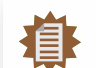

**Note:** Please press F10 to save the settings and re-start the system board after changing "Boot Type".

#### **Network Stack**

This field is used to enable or disable network stacks, i.e. IPv4 or IPv6 network protocols.

#### Boot

#### **PXE Boot capability**

This field is only available when "Boot Type" is set to "UEFI Boot Type" or "Dual Boot Type", and when "Network Stack" is enabled.

**Disabled** Suppoort Network Stack UEFI IPv4/IPv6 Legacy Legacy PXE OPROM only

#### **PXE Boot to LAN**

Enable or disable Boot into the Pre-boot Execution Environment (PXE) stored in the LAN. This field is only available when "Boot Type" is set to "Legacy Boot Type" or "Dual Boot Type", and when "Network Stack" is enabled.

#### **USB Boot**

Enable or disable booting to USB boot devices.

#### **Quiet Boot**

Enable or disable booting in text mode.

#### ► EFI

Configure boot priorities in this submenu. Press -/+ or F5/F6 to move the highlighted item down/up the priority list. This field is only available when "Boot Type" is set to "UEFI Boot Type" or "Dual Boot Type".

|           |                                                                             | InsydeH2O              | Setup Utility                                 | Rev. 5.0                               |
|-----------|-----------------------------------------------------------------------------|------------------------|-----------------------------------------------|----------------------------------------|
|           | Воо                                                                         | t                      |                                               |                                        |
| EF        | 1                                                                           |                        |                                               | EFI                                    |
| EF        | l Network 0 for IPv4 (00-00-00-00-0<br>I Network 1 for IPv4 (11-11-11-11-11 | 0-00)<br>1-11)         |                                               |                                        |
|           |                                                                             |                        |                                               |                                        |
|           |                                                                             |                        |                                               |                                        |
|           |                                                                             |                        |                                               |                                        |
|           |                                                                             |                        |                                               |                                        |
|           |                                                                             |                        |                                               |                                        |
|           |                                                                             |                        |                                               |                                        |
|           |                                                                             |                        |                                               |                                        |
|           |                                                                             |                        |                                               |                                        |
| F1<br>Esc | Help ↑/↓ Se<br>Exit ←/→ Se                                                  | lect Item<br>lect Item | F5/F6 Change Values<br>Enter Select ► SubMenu | F9 Setup Defaults<br>F10 Save and Exit |

#### Boot

#### Legacy

Configure boot priorities in this submenu. Re-arrange the order by pressing -/+ or F5/F6 to move the highlighted item down/up the priority list. This field is only available when "Boot Type" is set to "Legacy Boot Type" or "Dual Boot Type".

|                                                                                                    | InsydeH                            | I2O Setup Utility                             | Rev. 5.0                               |
|----------------------------------------------------------------------------------------------------|------------------------------------|-----------------------------------------------|----------------------------------------|
|                                                                                                    | Boot                               |                                               |                                        |
| Boot Device Priority                                                                                                    |                                    |                                               | Select Normal Boot Option              |
| Normal Boot Menu                                                                                                    |                                    |                                               | Option Priority                        |
| <ul> <li>▶ Boot Type Order</li> <li>▶ Hard Disk Drive</li> <li>&gt; CD/DVD-ROM Drive</li> <li>&gt; USB</li> <li>&gt; Others</li> </ul> |                                    |                                               |                                        |
|                                                                                                    |                                    |                                               |                                        |
| F1 Help<br>Esc Exit                                                                                                    | ↑/↓ Select Item<br>←/→ Select Item | F5/F6 Change Values<br>Enter Select ► SubMenu | F9 Setup Defaults<br>F10 Save and Exit |

#### Normal Boot Menu

Select a priority arranging method.

- Boot priority is arranged according to the type of the storage devices, and the Normal configured order.
- Advance Boot priority is arranged according to the configured order regardless of the type of the storage devices.

#### Boot Type Order

Arrange the priority of types of the storage devices.

#### ► Hard Disk Drive / ► CD/DVD-ROM Drive / ► USB / ► Others

Arrange the priority of the storage devices in each category. The submenu will not be displayed when there is no available storage device of the type.

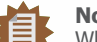

#### Note:

When a desired LAN port for PXE boot is not listed as a boot device, please confirm that the "PXE Boot to LAN", "PXE boot capability", "Network Stack" and the LAN controller of the said LAN (go to "Advanced" > "PCI Express Configuration") are enabled. Please press F10 to save the settings and re-start the system board for the settings to take effect.

# **Chapter 4 - Supported Software**

Install drivers, utilities and software applications that are required to facilitate and enhance the performance of the system board. You may acquire the software from your sales representatives, from an optional DVD included in the shipment, or from the website download page at <a href="https://www.dfi.com/DownloadCenter">https://www.dfi.com/DownloadCenter</a>.

System Utility

#### ► Auto-run Menu

After inserting your DVD-ROM into your optical drive, the System Utility auto-run menu may pop up. Click on the utility or driver that is to be installed on the system. Please refer to the following sections that correspond to your selection for more information.

| Model Name | Intel Chinest Software Installation Utility |
|------------|---------------------------------------------|
| KD171      | Intel ME Driver (0170)                      |
|            | Intel ME Drivers (Q170)                     |
|            | Intel ME Drivers (H110)                     |
|            | Intel Serial IO Drivers                     |
|            | Intel Rapid Storage Technology Drivers      |
|            | Intel HD Graphics Drivers                   |
|            | Realtek Audio Drivers                       |
|            | Realtek LAN Drivers                         |
|            | F6 Floppy                                   |
|            | Adobe Acrobat Reader 9.3                    |
|            | More >>                                     |
|            | Exit                                        |

Click "More >>" on the lower right to go to the next page of the auto-run menu, and click "<< Previous" to return to the previous menu.

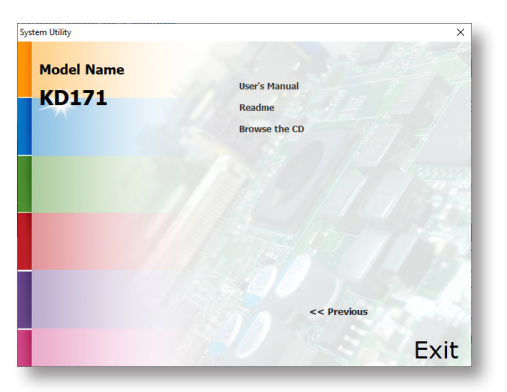

#### ► Intel Chipset Software Installation Utility

The Intel Chipset Software Installation Utility is used for updating Windows<sup>®</sup> INF files so that the Intel chipset can be recognized and configured properly in the system.

1. Setup is ready to install the utility. Click "Next".

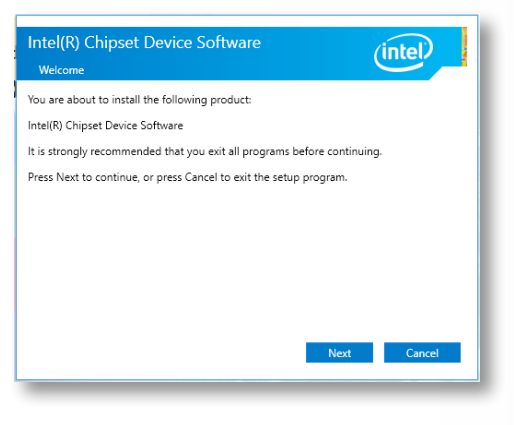

2. Read the license agreement then click "Accept".

| License Agreement                                                                                                    |                                                                                                    |                                                                                                |
|----------------------------------------------------------------------------------------------------|----------------------------------------------------------------------------------------------------|------------------------------------------------------------------------------------------------|
| INTEL SOFTWARE LICENSE A<br>User)                                                                                                    | AGREEMENT (OEM / IHV / IS                                                                                                    | V Distribution & Single                                                                        |
| IMPORTANT - READ BEFORE<br>Do not use or load this softw<br>"Software") until you have c<br>loading or using the Softwar<br>not wish to so agree, do not | COPYING, INSTALLING OR<br>ware and any associated mat<br>arefully read the following te<br>re, you agree to the terms of<br>t install or use the Software. | USING.<br>terials (collectively, the<br>erms and conditions. By<br>f this Agreement. If you do |
| Please Also Note:                                                                                                    |                                                                                                    |                                                                                                |
| * If you are an Original Equip<br>Vendor (IHV), or Independer<br>AGREEMENT applies;                                                                      | pment Manufacturer (OEM),<br>nt Software Vendor (ISV), thi                                                                                                 | Independent Hardware<br>s complete LICENSE                                                     |
| * If you are an End-User, the<br>AGREEMENT, applies.                                                                                                    | n only Exhibit A, the INTEL S                                                                                                    | SOFTWARE LICENSE                                                                               |
|                                                                                                    |                                                                                                    |                                                                                                |

**Note:** This step can be ignored if the applications are downloaded standalone files. 3. Go through the readme document for more installation tips then click "Install".

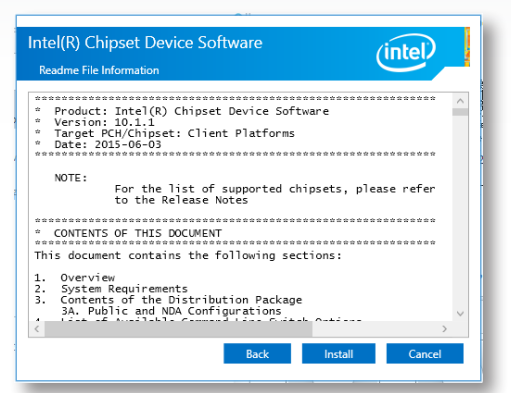

4. The step displays the installing status in the progress.

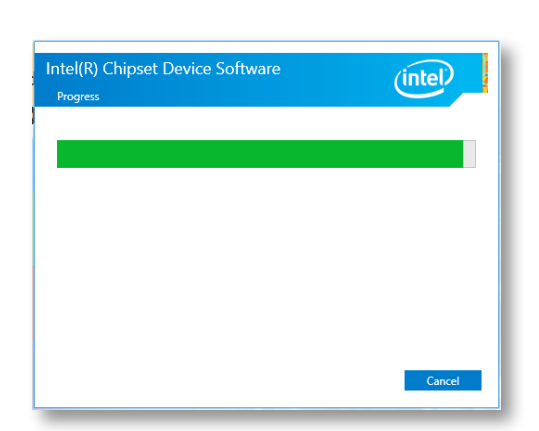

5. After completing installation, click "Restart Now" to exit setup.

Restarting the system will allow the new software installation to take effect.

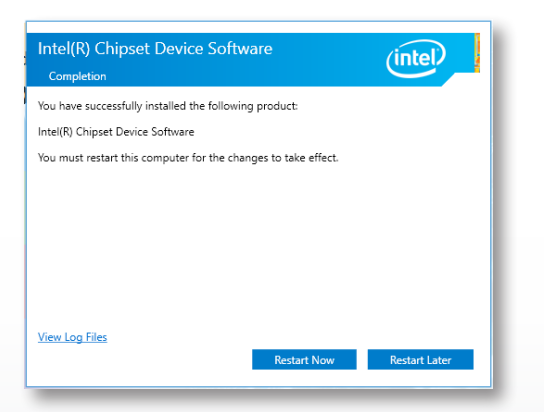

#### ► Intel HD Graphics Drivers

 Setup is now ready to install the graphics driver. Click "Next".

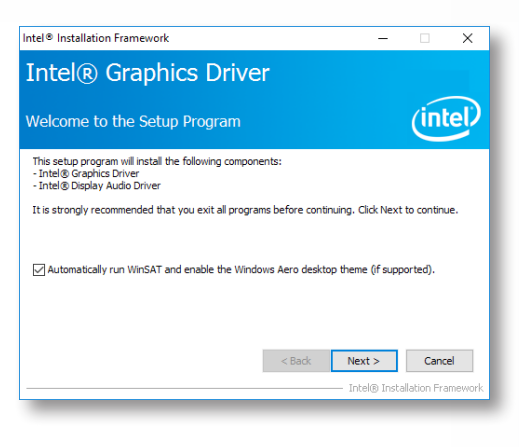

By default, the "Automatically run WinSAT and enable the Windows Aero desktop theme" is enabled. With this enabled, after installing the graphics driver and the system rebooted, the screen will turn blank for 1 to 2 minutes (while WinSAT is running) before the Windows 10 desktop appears. The "blank screen" period is the time Windows is testing the graphics performance.

We recommend that you skip this process by disabling this function then click "Next".

2. Read the license agreement then click "Yes".

| icense Agreement                                                                                                    |                                                                                 | Ú                                                                                              |
|----------------------------------------------------------------------------------------------------|---------------------------------------------------------------------------------|------------------------------------------------------------------------------------------------|
| You must accept all of the terms of the license ag<br>program. Do you accept the terms?                                                                                                    | greement in order                                                               | to continue the setup                                                                          |
| INTEL SOFTWARE LICENSE AGREEMENT (OEM /<br>IMPORTANT - READ BEFORE COPYING, INSTALL<br>Do not use or load this software and any associa<br>until you have carefully read the following terms | IHV / ISV Distribu<br>ING OR USING.<br>ated materials (col<br>and conditions. B | tion & Single User)<br>ectively, the "Softwar<br>/ loading or using the<br>wich to so acree do |
| Software, you agree to the terms of this Agreen<br>install or use the Software.                                                                                                    | nent. If you do no                                                              | e man to so agree, do                                                                          |

3. Go through the readme docu-Realtek Audio Drivers Intel® Installation Framework Х \_ ment for system requirements Intel® Graphics Driver and installation tips then click "Next". (intel) Readme File Information 1. Setup is ready to install the Refer to the Readme file below to view the system requirements and installation information. driver. Click "Next". Driver Version: 21.20.16.4727 elease Version: Production Version Platforms/ Operating System(s): 7th Gen Intel(R) Core(TM) processor family (Codename Kaby Lake) Microsoft Windows® 10-64 5th Gen Intel(R) Core(TM) processor family (codename Skylake) Microsoft Windows\* 7-64 Microsoft Windows\* 8.1-64 < Back Next > Cancel 4. Setup is now installing the Intel® Installation Framework driver. Click "Next" to continue. Intel<sup>®</sup> Graphics Driver (intel Setup Progress 2. Click "Yes, I want to restart my computer now" then click "Fin-Please wait while the following setup operations are performed: ish". Deleting File: C:\ProgramData\Microsoft\Windows\Start Menu\Programs\Intel(R) Graphics and A Deleting File: C: Programbata Wicrosoft Windows (Start Meru) Programs (Intel(R) Graphics and y Deleting File: C: Vporgmatbata Wicrosoft Windows (Start Meru) Programs (Intel Untel(R) Graphic Deleting File: C: Users Public) Desktop (Intel(R) Graphics Control Panel.Ink Deleting File: C: Programbata Wicrosoft Windows (Start Meru) Programs (Intel (Intel(R) Inst(IN) Deleting File: C: Programbata Wicrosoft Windows (Start Meru) Programs (Intel(R) Inst(IN) Deleting File: C: Users Public) Desktop (Intel(R) Graphics Control Panel.Ink Deleting File: C: Users Public) Desktop (Intel(R) Inst(IN) Graphics Control Panel.Ink Deleting File: C: Users Public) Desktop (Intel(R) Inst(IN) Graphics Control Panel.Ink Restarting the system will allow the new software installation to take effect. Deleting Registry Key: HKLM\SOFTWARE\Intel\GFX\Internal\AudioFix Deleting Registry Key: HKLM\SOFTWARE\Intel\GFX\Internal\AudioFix Click Next to continue. < > Next > 5. Click "Yes, I want to restart Intel® Installation Framework this computer now" then click Intel<sup>®</sup> Graphics Driver "Finish". (intel Setup Is Complete Restarting the system will allow the new software installa-You must restart this computer for the changes to take effect. Would you like to restart the computer now tion to take effect. • Yes, I want to restart this computer now. 🔿 No, I will restart this computer later Click Finish, then remove any installation media from the drives. Finish Intel® Installation Fram

#### ► Realtek LAN Driver

1. Setup is ready to install the driver. Click "Next".

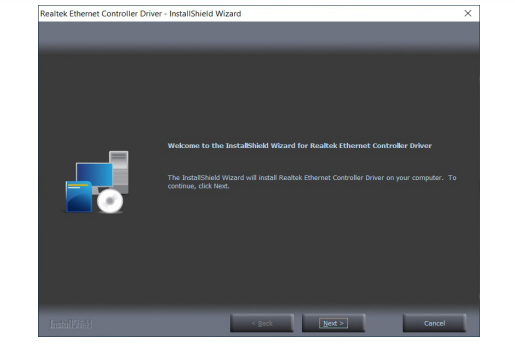

2. Click "Install" to begin the installation.

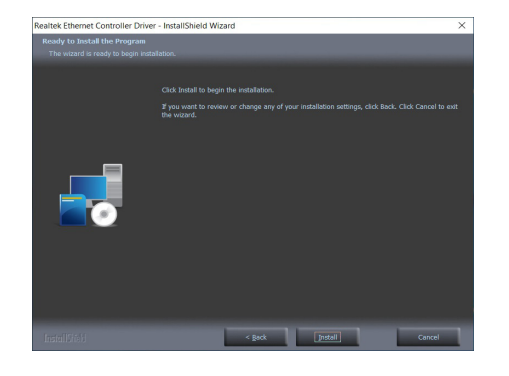

3. The step displays the installing status in the progress.

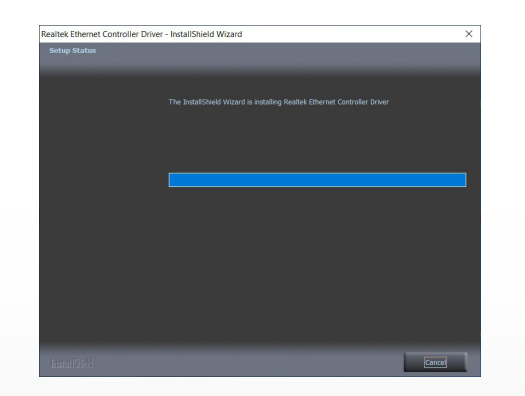

#### ► Intel ME Drivers

1. Setup is ready to install the driver. Click "Next".

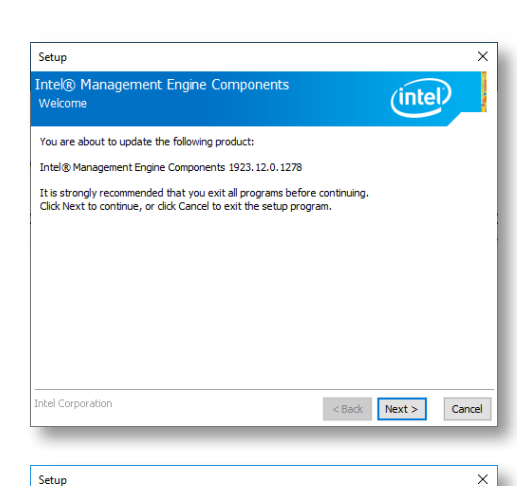

2. Read the license agreement then tick "I accept the terms in the License Agreement". Click "Next".

| ntel® Management Engine Components                                                                                                    |    |  |  |  |
|----------------------------------------------------------------------------------------------------|----|--|--|--|
| INTEL SOFTWARE LICENSE AGREEMENT (OEM / IHV / ISV Distribution & Single User)                                                                                                    | ^  |  |  |  |
| IMPORTANT - READ BEFORE COP/ING, INSTALLING OR USING.<br>Do not use or load this software and any associated materials (collectively, the "Software")<br>unit you have carefuly read the following terms and conditions. By loading or using the<br>Software, you agree to the terms of this Agreement. If you do not wish to so agree, do not<br>instal or use the Software. |    |  |  |  |
| Please Also Note:<br>" If you are an Original Equipment Manufacturer (OEM), Independent Hardware Vendor<br>"If you are an End-User, then only Exhibit A, the INTEL SOFTWARE LICENSE AGREEMENT applies;<br>"If you are an End-User, then only Exhibit A, the INTEL SOFTWARE LICENSE AGREEMENT,<br>applies.                                                                     |    |  |  |  |
| For OEMs, IHVs, and ISVs:                                                                                                    |    |  |  |  |
| ICENSE. This Software is licensed for use only in conjunction with Intel component products.<br>Jse of the Software in conjunction with non-Intel component products is not licensed v                                                                                                    |    |  |  |  |
| I accept the terms in the License Agreement.                                                                                                    |    |  |  |  |
| itel Corporation < Back Next > Cano                                                                                                    | el |  |  |  |

 Click "Next" to install to the default folder, or click "Change" to choose another destination folder.

| Setup                                                                         | ×                      |
|-------------------------------------------------------------------------------|------------------------|
| Intel® Management Engine Components<br>Destination Folder                     | (intel)                |
| Click Next to install to the default folder, or click Change to choose anothe | er destination folder. |
| C:\Program Files (x86)\Intel\Intel(R) Management Engine Components            |                        |
|                                                                               | Change                 |
| Intel Corporation <back< td=""><td>Next &gt; Cancel</td></back<>              | Next > Cancel          |

4. Please wait while the product is being installed.

| Setup                                             |                              |
|---------------------------------------------------|------------------------------|
| Intel® Management Engine Components<br>Progress   | (intel)                      |
| Please wait while the product is being installed. |                              |
|                                                   |                              |
|                                                   |                              |
|                                                   |                              |
|                                                   |                              |
| Intel Corporation                                 | <back next=""> Cancel</back> |

5. After completing installation, click "Finish".

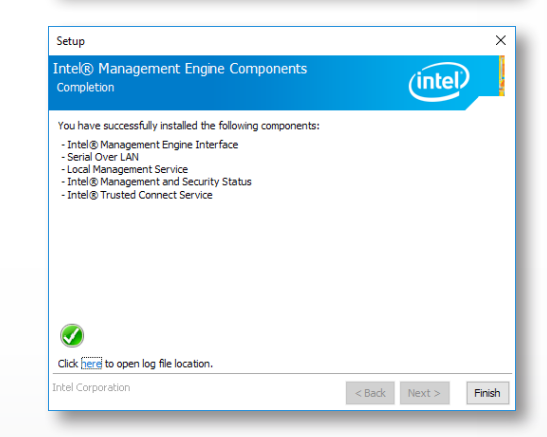

#### ► Intel Serial IO Drivers

1. Setup is ready to install the driver. Click "Next".

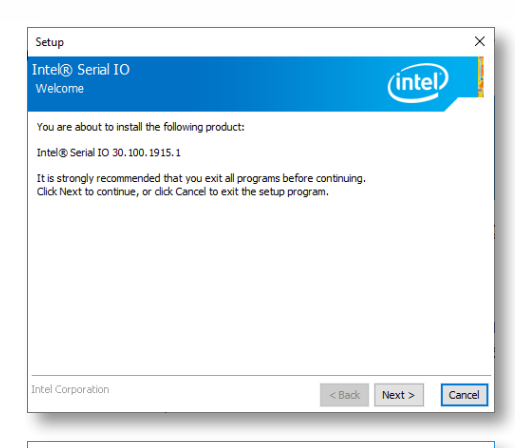

2. Read the license agreement carefully.

Tick "I accept the terms in the License Agreement" then click "Next".

| setup                                                                                                    | ~    |  |  |  |
|----------------------------------------------------------------------------------------------------|------|--|--|--|
| Intel® Serial IO<br>License Agreement                                                                                                    |      |  |  |  |
| INTEL SOFTWARE LICENSE AGREEMENT (OEM / IHV / ISV Distribution & Single User)                                                                                                    | ^    |  |  |  |
| IMPORTANT - READ BEFORE COPVING, INSTALLING OR USING.<br>Do not use or load this software and any associated materials (collectively, the "Software")<br>unit you have carefully read the following terms and conditions. By loading or using the<br>Software, you agree to the terms of this Agreement. If you do not wish to so agree, do not<br>instal or use the Software. | 1    |  |  |  |
| Please Also Note:<br>"If you are an Original Equipment Manufacturer (OEM), Independent Hardware Vendor<br>(IW), or Independent Software Vendor (ISV), this complete LICENSE AGREEMENT applies;<br>"If you are an End-User, then only Exhibit A, the INTEL SOFTWARE LICENSE AGREEMENT,<br>applies.                                                                              |      |  |  |  |
| For OEMs, IHVs, and ISVs:                                                                                                    |      |  |  |  |
| LICENSE. This Software is licensed for use only in conjunction with Intel component products. Use of the Software in conjunction with non-Intel component products is not licensed $~\vee~$                                                                                                    |      |  |  |  |
| ☑ I accept the terms in the License Agreement.                                                                                                    |      |  |  |  |
| Intel Corporation <back next=""> Car</back>                                                                                                    | ncel |  |  |  |

3. Go through the readme document for system requirements and installation tips then click "Next".

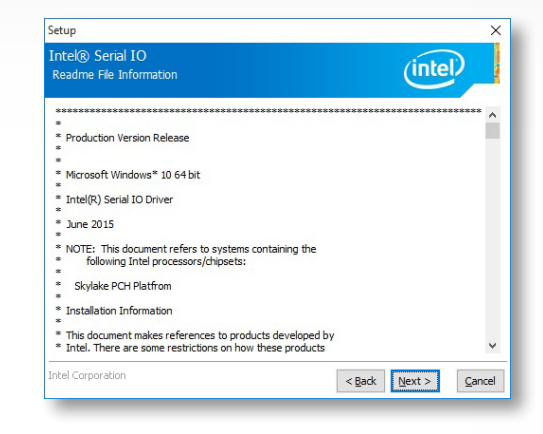

4. Setup is ready to install the driver. Click "Next".

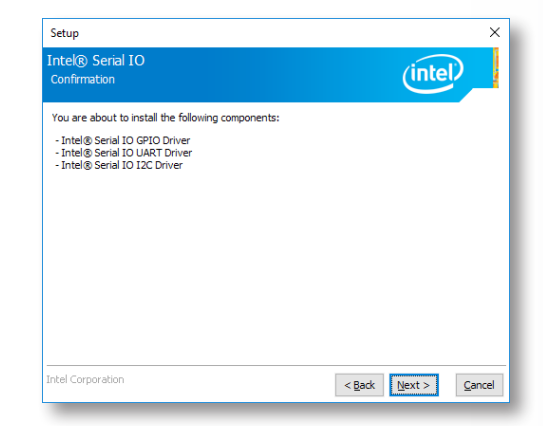

5. Setup is now installing the ► Adobe Acrobat Reader 9.3 Setup driver. Intel® Serial IO (intel) Please wait while the product is being installed. 1. Click "Next" to install or click 🖟 Adobe Reader 9.3 - Setup Х "Change Destination Folder" to select another folder.  $\wedge$ Destination Folder Click Next to install to this folder, or click Change to install to a different folder. Install Adobe Reader 9.3 to: C:\Program Files (x86)\Adobe\Reader 9.0\ <<u>B</u>ack <u>N</u>ext > <u>C</u>ancel WARNING: This program is protected by copyright law and international treaties. Adobe Change Destination Folder... < Back Next > Cancel 6. Click "Yes, I want to restart Setup this computer now" then click Intel® Serial IO (intel) "Finish". You have successfully installed the following product: Restarting the system will allow the new software installa-2. Click "Install" to begin installa-🛃 Adobe Reader 9.3 - Setup Intel® Serial IO 30.100.1724.2 × tion. tion to take effect. Ready to Install the Program Click Install to begin the installation. If you want to review or change any of your installation folder, click Back. Click Cancel to exit setup. You must restart this computer for the changes to take effect. Would you like to restart the computer now? Yes, I want to restart this computer now. ○ No, I will restart this computer later. Click here to open log file location. ntel Corporation <Back Next > Finish Adobe < Back Install Cancel

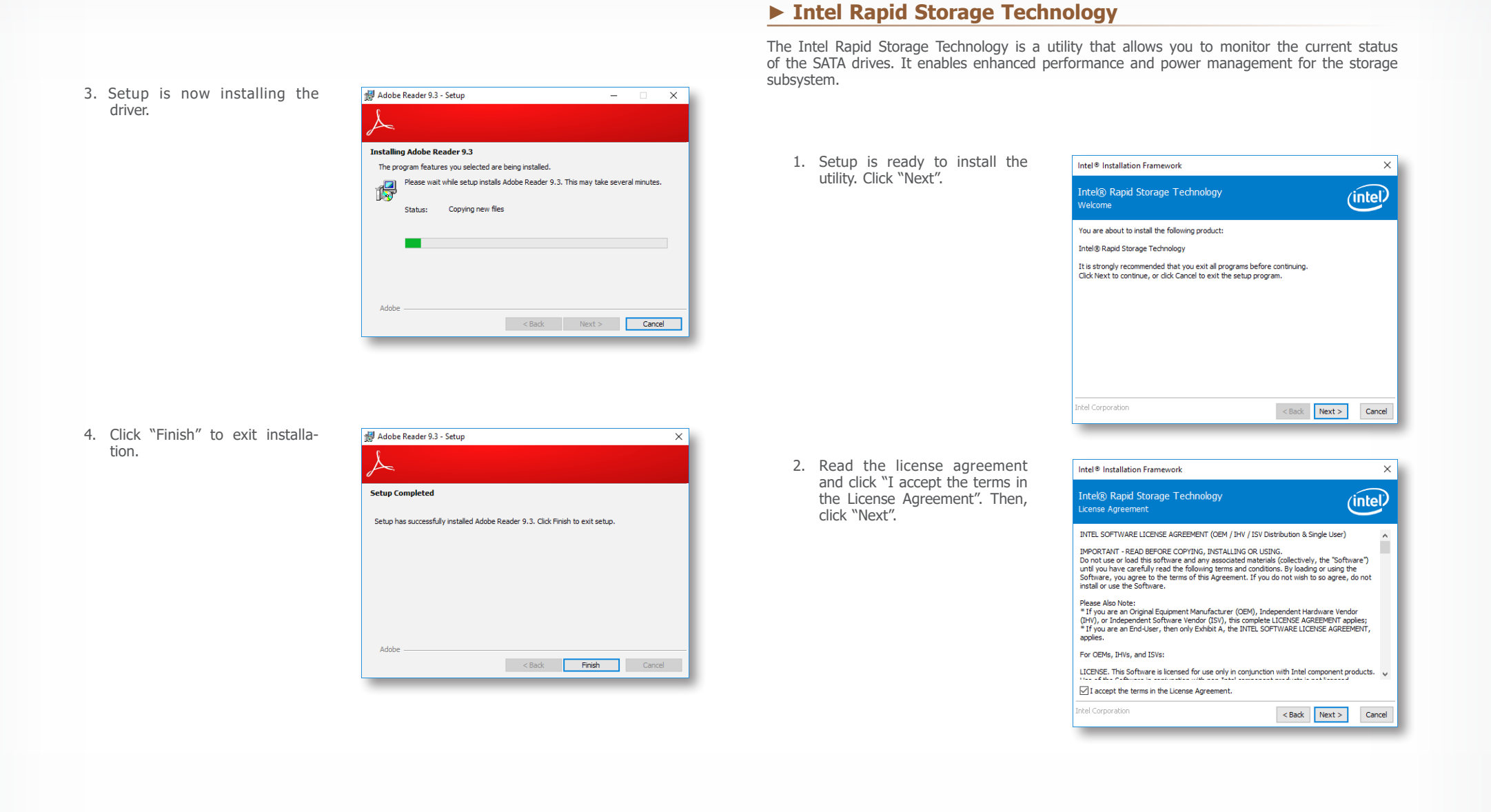

# Chapter 4 - Supported Software

3. Go through the readme document to view system requirements and installation information then click "Next".

| Intel® Rapid Storage Technology<br>Readme File Information                                                                                                    | P |
|----------------------------------------------------------------------------------------------------|---|
| Instalation Readme for     Intel(R) Rapid Storage Technology (Intel(R) RST):         -Intel(R) Optimet(R) Memory System Acceleration^^     -Intel(R) Shart Response Technology^^^     ^^NNTE: Support for this feature is determined by your hardware configuration     ^^NNTE: Support for this feature is determined by your hardware configuration     ********************************* | ^ |
| Initial is making no dams of usability, efficacy or warranty. The INTEL SOFTWARE LICENSE     AGREPHENT contained herein completely defines the locnes and use of this software.     tel Corporation                                                                                                    | v |

 Click "Next" to install to the default folder or click "Change to choose another destination folder".

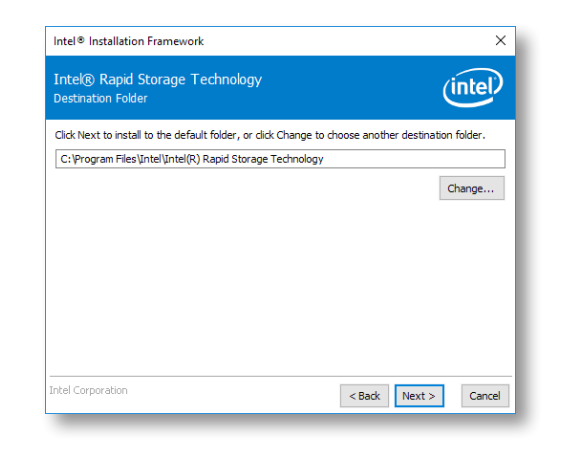

5. Confirm the installation and click "Next".

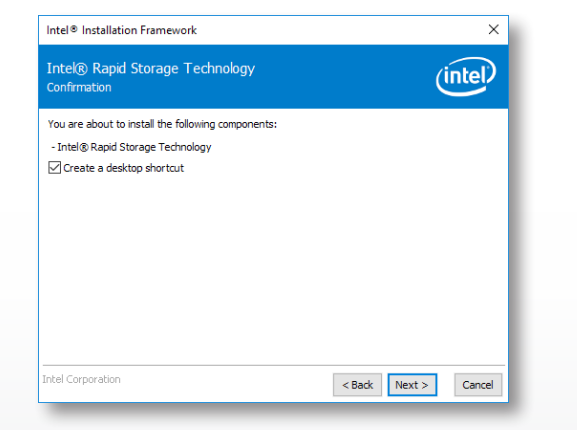

6. Click "Yes, I want to restart this computer now" to complete the installation and then click "Finish".

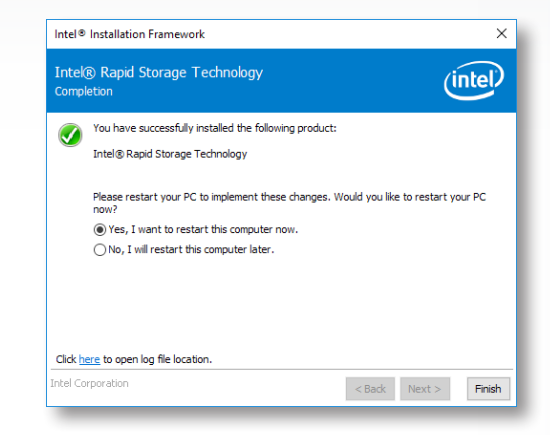

# **Chapter 5 - RAID**

The system board allows configuring RAID on Serial ATA drives. It supports RAID 0, RAID 1, RAID 5 and RAID 10.

#### ► RAID Levels

#### **RAID 0 (Striped Disk Array without Fault Tolerance)**

RAID 0 uses two new identical hard disk drives to read and write data in parallel, interleaved stacks. Data is divided into stripes and each stripe is written alternately between two disk drives. This improves the I/O performance of the drives at different channel; however it is not fault tolerant. A failed disk will result in data loss in the disk array.

#### **RAID 1 (Mirroring Disk Array with Fault Tolerance)**

RAID 1 copies and maintains an identical image of the data from one drive to the other drive. If a drive fails to function, the disk array management software directs all applications to the other drive since it contains a complete copy of the drive's data. This enhances data protection and increases fault tolerance to the entire system. Use two new drives or an existing drive and a new drive but the size of the new drive must be the same or larger than the existing drive.

#### RAID 5

RAID 5 stripes data and parity information across hard drives. It is fault tolerant and provides better hard drive performance and more storage capacity.

#### **RAID 10 (Mirroring and Striping)**

RAID 10 is a combination of data striping and data mirroring providing the benefits of both RAID 0 and RAID 1. Use four new drives or an existing drive and three new drives for this configuration.

| RAID Level | Min. Drives | Protection                                      | Description                                                  |
|------------|-------------|-------------------------------------------------|--------------------------------------------------------------|
| RAID 0     | 2           | None                                            | Data striping without redundancy                             |
| RAID 1     | 2           | Single Drive Failure                            | Disk mirroring                                               |
| RAID 5     | 3           | Single Drive Failure                            | Block-level data striping with distributed parity            |
| RAID 10    | 4           | 1 Disk Per Mirrored<br>Stripe (not same mirror) | Combination of RAID 0 (data striping) and RAID 1 (mirroring) |

#### Setup Procedure

To enable the RAID function, the following settings are required.

- 1. Install SATA drives.
- 2. Enable RAID in the Insyde BIOS.
- 3. Create a RAID volume.
- 3-1. Create a RAID volume if the boot type is UEFI.
- 4. Install the Intel Rapid Storage Technology Utility.

#### **Step 1: Install SATA Drives**

Refer to chapter 2 for details on connecting the Serial ATA drives.

# Important:

- 1. Please make sure the SATA drives that you are to create a RAID volume with are connected and powered, and are able to be detected by the system. Otherwise, the RAID BIOS utility would not be accessible.
- 2. While creating a RAID volume, please make sure the system, drives, and cables are perfectly steady and mounted correctly. Disturbance during creating a RAID volume will result in irreversible data corruption sotred on the drive.

#### **Step 2: Enable RAID in the Insyde BIOS**

- 1. Power-on the system then press <Del> to enter the main menu of the Insyde BIOS.
- 2. Go to "Advanced" menu and select the "SATA Configuration" menu.
- 3. Change the "SATA Mode Selection" to "Intel RST Premium" mode.
- 4. Save the changes in the "Exit" menu.
- 5. Reboot the system.

#### Setup Procedure

#### Step 3: Create a RAID Volume

- 1. When the Intel® RST option ROM status screen displays during POST, press <Ctrl> and <I> simultaneously to enter the option ROM user interface.
- 2. Select 1: Create RAID Volume and press <Enter>.
- 3. Create a volume name and press <Enter>.
- 4. Use the up or down arrow keys to select the RAID level and press <Enter>.
- 5. Use the up or down arrow keys to select the strip size and press <Enter>.
- 6. Select the capacity and press <Enter>. You must select less than one hundred percent of the available volume space to leave space for the second volume.
- 7. Press <Enter> to create the volume.
- 8. At the prompt, press  $\langle Y \rangle$  to confirm volume creation.
- 9. Select 4: Exit and press <Enter>.
- 10. Press  $\langle Y \rangle$  to confirm exit.

#### Setup Procedure

#### Step 3-1: Create a RAID Volume in UEFI Mode

If the boot type is set to UEFI, RAID volume creation will be different. Please use the following steps to create RAID volumes. To set the boot type, enter the Insyde BIOS and go to "Boot" > "Boot Type".

1. Go to the "Advanced" menu in the Insyde BIOS and select "UEFI Device Manager".

|                                                 |                                                                                                    |                                                                                              |                    |           | InsydeH2O Setup      | Utility                           | Rev. 5.0                               |
|-------------------------------------------------|----------------------------------------------------------------------------------------------------|----------------------------------------------------------------------------------------------|--------------------|-----------|----------------------|-----------------------------------|----------------------------------------|
| Ма                                              | in Adva                                                                                                    | anced                                                                                        | Security           | Boot      | Exit                 |                                   |                                        |
| ►A<br>►CI<br>►A<br>►S/<br>►U<br>►M<br>►SI<br>►C | CPI Config<br>PU Config<br>U Config<br>ATA Config<br>SB Config<br>SB Config<br>SB Config<br>C Express<br>E Config<br>I Express<br>E Config<br>C Express<br>C Config<br>R C Express | uration<br>iration<br>guration<br>uration<br>Config<br>ation<br>Manago<br>N6116E<br>irection | uration<br>or<br>) |           |                      |                                   | ACPI Configuration Setting             |
| F1<br>Esc                                       | Help<br>Exit                                                                                                    |                                                                                              | ↓/↓<br>→/→         | Select It | em F5/F6<br>em Enter | Change Values<br>Select ► SubMenu | F9 Setup Defaults<br>F10 Save and Exit |

- 2. The screen displays all available drives. Select "Create RAID volume" to create a RAID volume.
- 3. Use the up or down arrow keys to select the RAID level and press <Enter>.
- 4. Use the up or down arrow keys to scroll through the list of hard drives and press <Enter> to select the drive.
- 5. Press <Enter>.
- 6. Use the up or down arrow keys to select the strip size and press <Enter>.
- 7. Enter the volume size and press <Enter>.
- 8. At the prompt, press <Y> to confirm volume creation.

#### Setup Procedure

#### Step 4: Install Intel Rapid Storage Technology

The Intel Rapid Storage Technology can be installed from within Windows. It allows you to display, manage (create, delete, migrate), and monitor SATA and RAID volume via user-friendly and icon-driven UI, and enables enhanced performance and power management for your storage subsystems.

Please refer to Chapter 4 for more instructions on installing Intel Rapid Storage Technology.